# 年間休日カレンダー 操作マニュアル

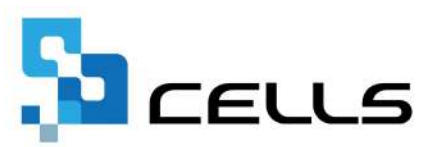

# 目次

| 改訂 | 履歴・  | • • • | •          | • • | ٠                      | •   | • •          | •       | • | ٠ | •  | ٠ | ٠  | ٠ | • | • | ٠ | ٠ | • | ٠ | ٠ | • | ٠ | ٠ | • | <u>3</u>  |
|----|------|-------|------------|-----|------------------------|-----|--------------|---------|---|---|----|---|----|---|---|---|---|---|---|---|---|---|---|---|---|-----------|
| はじ | めに・  | •••   | •          | • • | ٠                      | •   | ••           | •       | • | • | •  | • | •  | • | • | • | • | • | • | • | • | • | • | • | • | <u>4</u>  |
| 1. | カレン  | ンダー   | 作          | 成・  | •                      | •   | • •          | •       | • | • | •  | • | •  | • | • | • | • | • | • | • | • | • | • | • | • | <u>5</u>  |
|    | 1.1. | 暫定    | 的          | な祝  | 日,日                    | を約  | 扁集           | ŧ٩      | 3 | 場 | 合  | • | •  | • | ٠ | • | • | • | ٠ | • | • | ٠ | • | • | • | <u>9</u>  |
|    | 1.2. | 所定    | 労          | 動時  | 間                      | 以   | ትσ.          | )労      | 働 | 時 | 間  | が | あ  | 3 | 場 | 合 | • | • | • | • | • | • | • | • | • | <u>11</u> |
|    | 1.3. | 手動    | で          | 休日  | を                      | 指   | 定す           | -3      | 場 | 合 | •  | • | •  | • | • | • | • | • | • | • | • | • | • | • | • | <u>15</u> |
|    | 1.4. | 保存    | デ          | ータ  | $\mathcal{O}^{\prime}$ | 作馬  | 戓・           | •       | • | • | •  | • | •  | • | • | • | ٠ | ٠ | • | ٠ | • | • | ٠ | ٠ | • | <u>17</u> |
|    | 1.5. | 保存    | デ          | ータ  | の                      | 読   | 入・           | ٠       | • | • | •  | • | •  | • | • | • | • | • | • | • | • | • | • | • | • | <u>19</u> |
| 2. | 限度   | チェッ   | ク          | • • | ٠                      | •   | • •          | •       | • | • | •  | • | •  | • | • | • | • | • | • | • | • | • | • | • | • | <u>21</u> |
|    | 2.1. | 限度    | チ          | エツ  | ク                      | を?  | クリ           | ア       | し | ζ | L١ | な | L١ | 場 | 合 | • | • | • | • | • | ٠ | • | • | • | • | <u>25</u> |
| 3. | 配布用  | 用カレ   | シ          | ダー  | •                      | •   | ••           | •       | • | • | •  | • | •  | • | • | • | • | • | • | • | • | • | • | • | • | <u>27</u> |
|    | 3.1. | 年間    | 力          | レン  | ダ                      | -0  | の作           | ■成      | • | • | •  | • | •  | • | • | • | • | • | • | • | • | • | • | • | • | <u>28</u> |
|    | 3.2. | 月単    | 位          | カレ  | ン                      | ダー  | - <i>0</i> . | 作       | 成 | • | •  | • | •  | • | • | • | • | • | • | • | • | • | • | • | • | <u>30</u> |
|    | 3.3. | 名刺    | 力          | レン  | ダ                      | -0  | の作           | 咸       |   | • | •  | • | •  | • | • | • | • | • | • | • | • | • | • | • | • | <u>31</u> |
|    | 3.4. | 1004  | 手力         | レ   | ンら                     | ブー  | の            | 作月      | 戉 | • | •  | • | •  | • | • | • | • | • | • | • | • | • | • | • | • | <u>33</u> |
| 4. | その作  | 也の力   | レ          | ンダ  | `—                     | •   | • •          | •       | • | • | •  | • | •  | • | • | • | • | • | • | • | • | • | • | • | • | <u>35</u> |
|    | 4.1. | 休日    | <b>▽</b> · | ーク  | 0                      | ÉПC | の作           | 咸       | • | • | •  | • | •  | • | • | • | • | • | • | • | • | • | • | • | • | <u>36</u> |
|    | 4.2. | 13月   | カ          | レン  | ダ                      | —(  | の作           | 咸       | • | • | •  | • | •  | • | • | • | • | • | • | • | • | • | • | • | • | <u>38</u> |
|    | 4.3. | 3ケノ   | 目力         | レ   | ンら                     | ブー  | の            | 作月      | 戉 | • | •  | • | •  | • | • | • | • | • | • | • | • | • | • | • | • | <u>40</u> |
| 5. | 予定位  | 木日力   | レ          | ンダ  | `—                     | •   | ••           | •       | • | ٠ | •  | • | •  | • | • | • | • | • | • | • | • | • | • | • | • | <u>41</u> |
|    | 5.1. | 印刷    | 胴          | カレ  | ン                      | ダー  | - <i>0</i> . | 作       | 成 | • | •  | • | •  | • | • | • | • | • | • | • | • | • | • | • | • | <u>42</u> |
|    | 5.2. | カレ    | シ          | ダー  | フ                      | ア・  | イル           | )<br>הי | 作 | 成 | •  | • | •  | • | • | • | • | • | • | • | • | • | • | • | • | <u>43</u> |
|    | 5.3. | カレ    | シ          | ダー  | フ                      | ア・  | イル           | הי      | 入 | 力 | •  | • | •  | • | • | • | • | • | • | • | • | • | • | • | • | <u>45</u> |

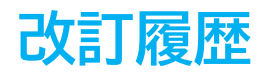

| 修正年月日     | 修正頁 | 修正内容    |
|-----------|-----|---------|
| 2025/3/10 | 全編  | 全体的な見直し |

# はじめに

本マニュアルでは、「年間休日カレンダー」の操作について ご案内します。

「年間休日カレンダー」では、年間カレンダーを作成することで そのデータをもとに1年単位の変形労働時間制の限度チェックや、 顧問先向けの配布カレンダーの作成ができます。

1. 「カレンダー作成」をクリックします。

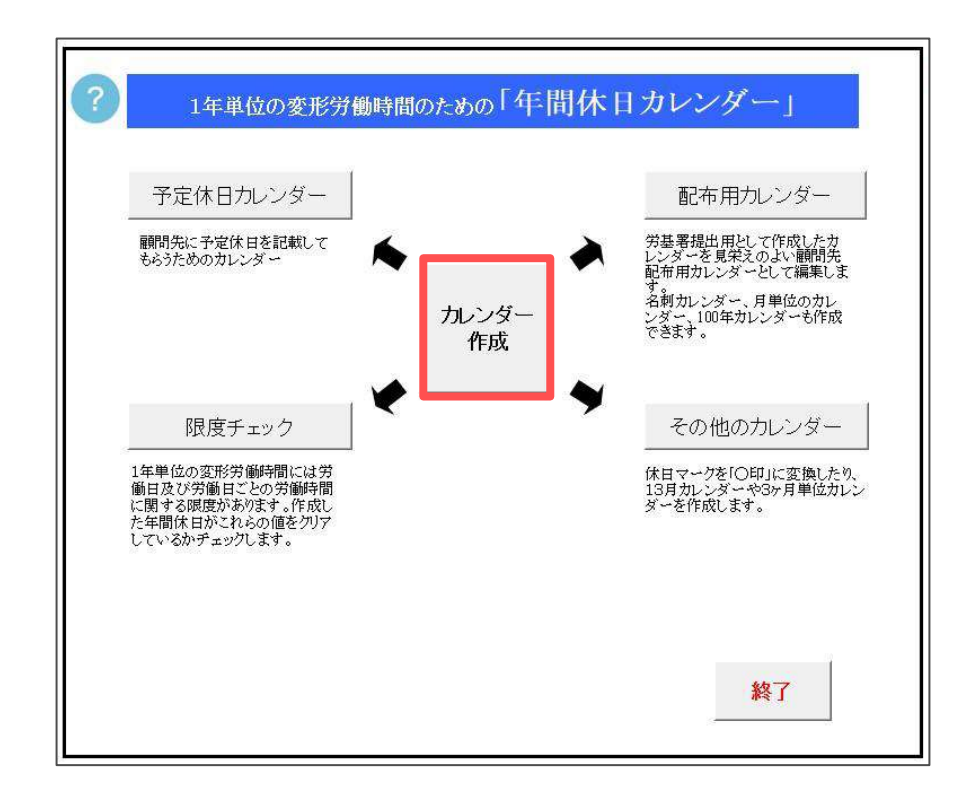

2. 「カレンダー作成」をクリックします。

| カレンダー作成 MENU | カレンダー作成休日指定と計算 | <b>伯尼</b> 保存了一处 読达 読达 |  |  |  |  |  |  |  |  |  |
|--------------|----------------|-----------------------|--|--|--|--|--|--|--|--|--|
| 年間休日カレンダー    |                |                       |  |  |  |  |  |  |  |  |  |
|              |                |                       |  |  |  |  |  |  |  |  |  |
|              |                |                       |  |  |  |  |  |  |  |  |  |
|              |                |                       |  |  |  |  |  |  |  |  |  |

3. 事業所名、年間カレンダーの初日(1日以外も指定可能)、週の初めの曜日、 一日所定労働時間を指定し、「作成」をクリックします。

※カレンダー内に祝日の名称を表示する場合は「祝日を表示する」にチェックを 入れてください。

暫定的な祝日は「祝日の編集」から任意の日付に変更することも可能です。 詳細は「<u>1.1.暫定的な祝日を編集する場合(9ページ)</u>」をご参照ください。

| 事業所名    | 株式会社セ          | ルズ                |              |    |
|---------|----------------|-------------------|--------------|----|
| 年間カレンダ  | -の初日 🚺         | /01/01            | 雪暦 yyyy/m/d刑 | 反式 |
| 週の初めの睹  | 18 8           | 曜日 🔽              |              |    |
| 一日所定労   | 働時間 7:4        | 45 h:mm 形式        | 、例: 7:45     |    |
| ✓ 祝日を表示 | たする。<br>在までの祝! | 口塘恭休口に対           | ¢)           | 作成 |
| (年は暫    | 定的な祝日を記        | 5、派自休日(2月)<br>表示) |              |    |
| 祝日の編    | 集              |                   |              |    |
| 年の暫知    | <br>2的な祝日の登    | 録・削除・編集でき         | ます。          |    |
|         |                |                   |              |    |

💡 ポイント

カレンダーの祝日は、内閣府のホームページに公開されている情報をもとに 設定しています。公開されている確定カレンダーの翌年は、最新年の祝日を もとに該当する日付に変更し、「暫定的な祝日」を表示します。 (例:2025年のカレンダーまで公開されている場合、翌年2026年の祝日を 暫定的な祝日として表示) 現在のカレンダーで対応している年は「祝日を表示する」の下に表示されて いる対応年をご確認ください。

「続いて「休日」を指定しますか?」とメッセージが表示されます。
 このまま休日を指定する場合は「はい」をクリックします。

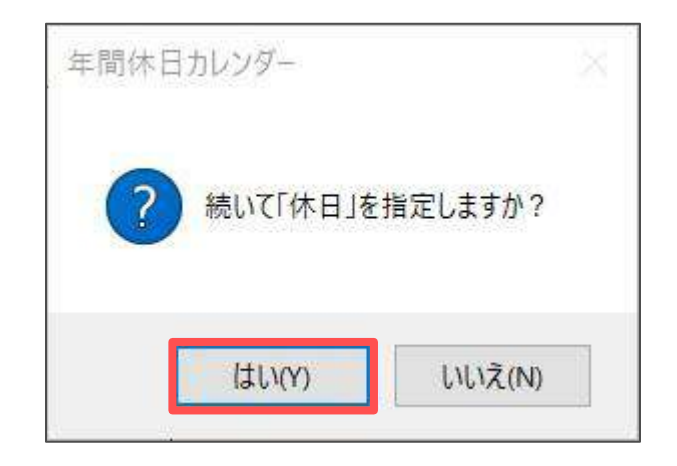

5. 休日を一括で指定する場合は「休日一括指定」タブを選択します。 休日とする曜日にすべてチェックを入れ、「実行」をクリックします。

※「国民の祝日、振替休日」も休日とする場合はチェックを入れます。 ※休日を手動で設定する場合は「<u>1.3. 手動で休日を指定する場合(15ページ)</u>」を ご参照ください。

| 日の指定 |                         |  |
|------|-------------------------|--|
| 休日指定 | Eと計算 休日一括指定 その他の労働時間の指定 |  |
| ┌ 休। | 日の曜日にチェックを入れてください。      |  |
| ,    | ╸ᆷᄃ月ᄃ火ᄃ水ᄃ木ᄃ金ᄃᆂ          |  |
| F    | ▶ 国民の祝日、振替休日            |  |
| Г    | <b>第 2 ▼ ± ▼ 曜日</b> 実行  |  |
|      |                         |  |
|      | 1                       |  |

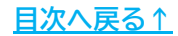

週平均所定労働時間(40時間)と年間労働日数(280日)のチェックが自動でおこなわれます。クリアしている場合は、1年単位の変形労働時間制に関する「限度チェック」に進むことが可能です。そのまま「限度チェック」をおこなう場合は「はい」をクリックします。詳細は「2.限度チェック(21ページ)」をご参照ください。

| 週平均所 | 定労働時間は 36時間46分です。                                             | × |
|------|---------------------------------------------------------------|---|
| ?    | 週平均所定労働時間は 36時間46分 です。<br>週40時間達成!!                           |   |
|      | 年間労働日数は 248 日 です。<br>年間労働日数の限度は280日クリア                        |   |
|      | 1年単位の変形労働時間は上記以外にも日数、時間についての限度がありま<br>す。<br>「限度チェック」をおこないますか? |   |
|      | はい(Y) いいえ(N)                                                  |   |

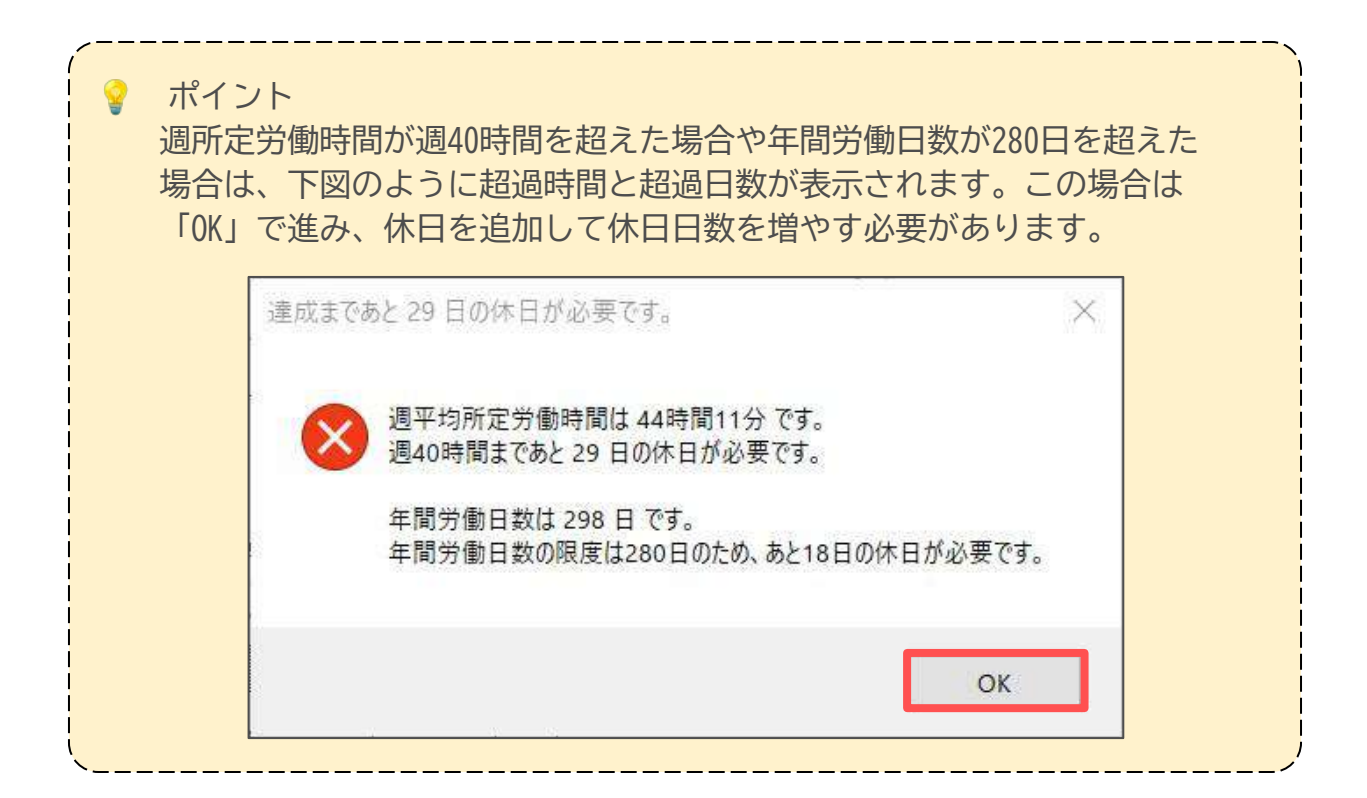

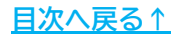

#### 1.1. 暫定的な祝日を編集する場合

内閣府のホームページでカレンダーが未公開の年の祝日を表示する場合は、 最新年の祝日をもとに該当する日付に変更した「暫定的な祝日」を表示します。 この「暫定的な祝日」は、任意の内容に編集することができます。

※編集可能な祝日は「暫定的な祝日」のみで、内閣府からカレンダーが公開されている 年の祝日を編集することはできません。

※内閣府から新しいカレンダーが公開され、『台帳』のバージョンアップにて対応した 場合は、「暫定的な祝日」として任意に編集した内容はクリアされます。

※「暫定的な祝日」を編集・保存した場合は、全事業所のカレンダーに反映されます。 事業所独自の休日を設定する場合は、「<u>1.3 手動で休日を指定する場合(15ページ)</u>」を ご参照ください。

1. カレンダー作成画面にて「祝日の編集」をクリックします。

| 事業所名 株式会社セルズ                                                                        |          |
|-------------------------------------------------------------------------------------|----------|
| 年間カレンダーの初日 /01/01 西暦 yyyy                                                           | /m/d形式   |
| 週の初めの曜日 日曜日 🗾                                                                       |          |
| 一日所定労働時間 7:45 h:mm 形式 例: 7                                                          | :45      |
| <ul> <li>✓ 祝日を表示する。</li> <li>( 年までの祝日、振替休日に対応 )</li> <li>( 年は暫定的な祝日を表示 )</li> </ul> | 作成       |
| 祝日の編集                                                                               |          |
| 年の暫定的な祝日の登録・削除・編集できます。                                                              |          |
| 前回作成したデータがある場合は、シート上の「読込」ボタン                                                        | から保存データや |
| 休日などの条件を読み込むことができます。                                                                |          |

右のリストに「暫定的な祝日」として登録されている祝日が表示されます。
 祝日の編集をおこない、「暫定的な祝日」のリストを更新する場合は
 「保存」をクリックします。

※「暫定的な祝日」のリストは全事業所で共通のため、保存した祝日は次回以降 作成する全ての事業所のカレンダーに反映されます。

| 祝日の編集                    |                                    |                                                                    | ×                                                          |
|--------------------------|------------------------------------|--------------------------------------------------------------------|------------------------------------------------------------|
| 処理年 年                    | ※保存データがない場合暫定の祝<br>表示されます。         | 日が<br>年月日<br>/01/01<br>/01/12                                      | 祝日名<br>元日<br>成人の日                                          |
| 年月日<br>祝日名               | 西暦 yyyy/m/d形                       | /02/11<br>/02/23<br>/03/20<br>/04/29<br>/05/03<br>/05/04<br>/05/04 | 運国記念の日<br>天皇誕生日<br>春分の日<br>昭和の日<br>憲法記念日<br>みどりの日<br>こどもの日 |
| 2 祝日削除<br>右のリストから削除し     | ったい祝日を選択してください。                    | /05/06<br>/07/20<br>/08/11<br>/09/21<br>/09/22<br>/09/23           | 1<br>振替休日<br>油の日<br>山の日<br>敏老の日<br>国民の休日<br>秋分の日           |
| ※保存ボタンを押して<br>ダー起動時に編集した | このフォームを閉じると、次回カレン<br>に祝日設定が反映されます。 | /10/12<br>/11/03<br>/11/23                                         | スポーツの日<br>文化の日<br>動労感謝の日                                   |

|   | 項目名  | 説明                                                                                                    |
|---|------|----------------------------------------------------------------------------------------------------|
| ٦ | 祝日登録 | <ul> <li>暫定的な祝日を新規で登録する場合は、年月日と祝日名を入力し「登録」を<br/>クリックします。</li> <li>右のリストに表示されている祝日の年月日や祝日名のみを変更する場合は、<br/>リストから祝日を選択します。「祝日登録」欄に現在登録されている内容が<br/>表示されるため、該当箇所を修正し「登録」をクリックします。</li> <li>※「暫定的な祝日」にすでに登録されている年月日、祝日名のいずれかが同じ内容で<br/>「登録」をクリックすると、同一の祝日として上書き(変更)されます。ただし、祝日名が<br/>「振替休日」の場合は、年月日が同一でない限り新しい祝日として追加登録されます。</li> </ul> |
| 2 | 祝日削除 | 右のリストから該当する祝日を選択し「削除」をクリックします。                                                                                                    |

#### 3. 「1. カレンダー作成」の<u>手順3~6(6~8ページ)</u>でカレンダーを作成します。

#### 1.2. 所定労働時間以外の労働時間がある場合

所定労働時間以外の労働時間がある場合は、その他の労働時間を登録・設定する ことで、カレンダーに色別で表示し、労働時間の集計に反映することができます。

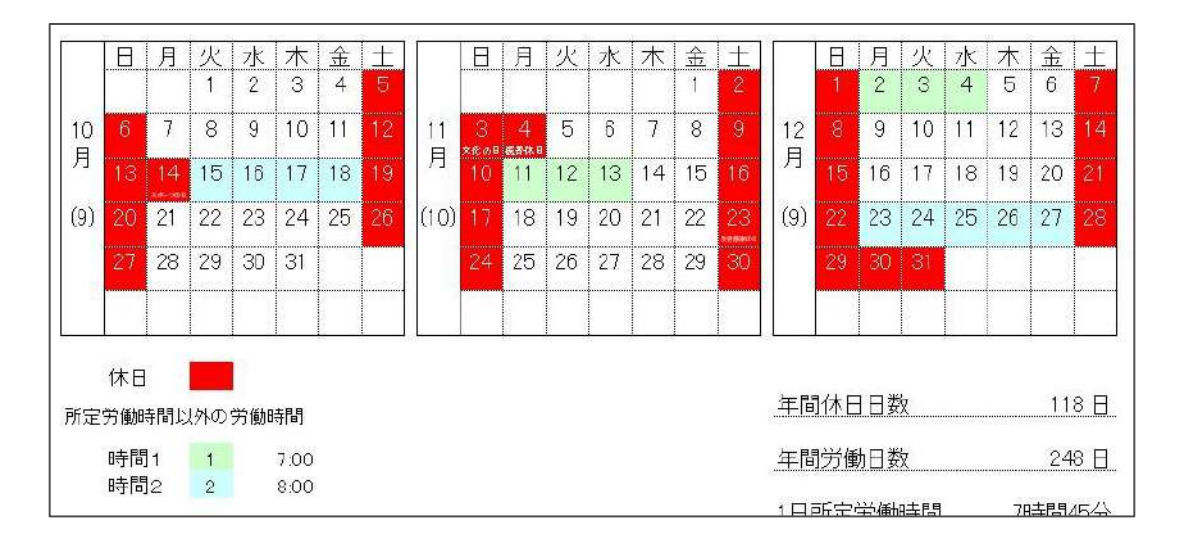

1. カレンダー作成画面にて「その他の労働時間」をクリックします。

| 事業所名 株式会社セルス                   |              |
|--------------------------------|--------------|
|                                | ууул тладээч |
| 週の初めの曜日 日曜日 👤                  |              |
|                                |              |
| 一日所定方11期时间   7.43 h:mm 形式 1/15 | /:45         |
| ▶ 祝日を表示する。                     |              |
| ( 年までの祝日、振替休日に対応)              | 作成           |
| (年は暫定的な祝日を表示)                  | J            |
| 祝日の編集                          |              |
|                                |              |
|                                |              |

2. 休日マークの色、所定労働時間以外のマークの設定画面が表示されます。 内容を編集して「変更」をクリックします。

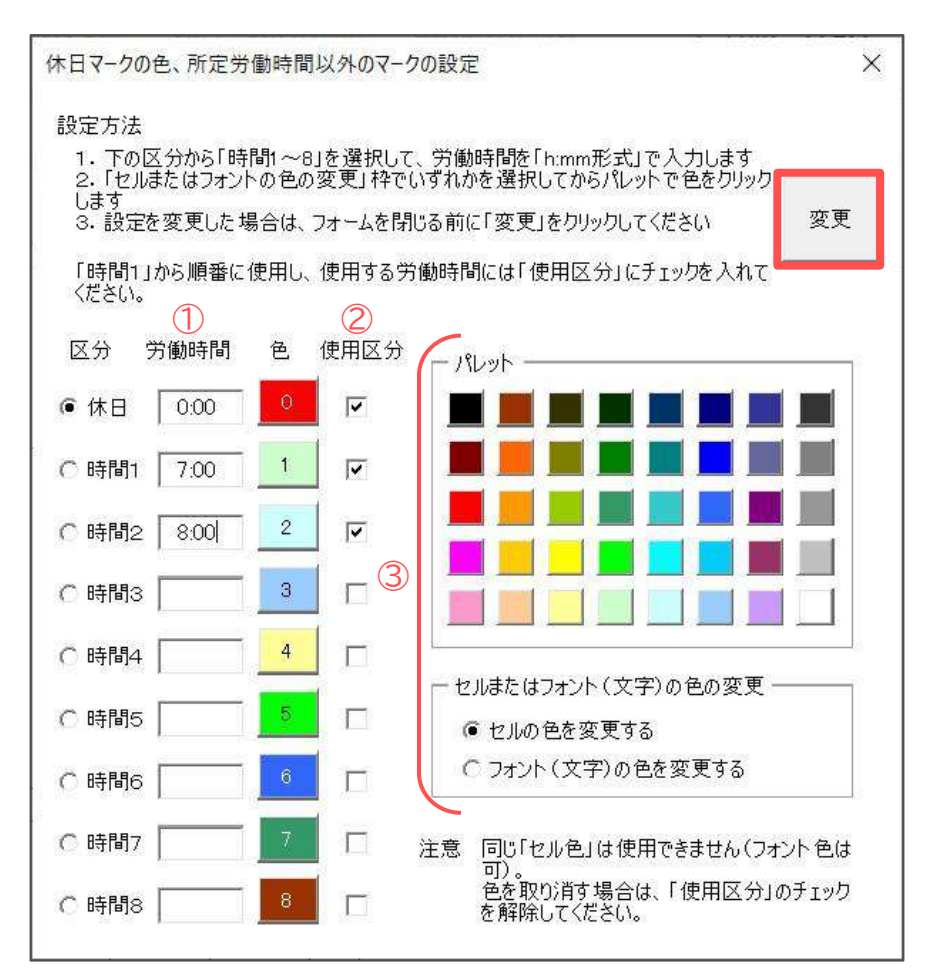

|   | 項目名                            | 説明                                                                                                    |
|---|--------------------------------|----------------------------------------------------------------------------------------------------|
| 1 | 労働時間                           | 「時間1~8」に労働時間を「h:mm」形式で入力します。「時間1」から順に<br>上から詰めて使用してください。                                                                                                    |
| 2 | 使用区分                           | カレンダーに適用する労働時間にすべてチェックを入れます。                                                                                                    |
| 3 | パレット<br>セルまたはフォント<br>(文字)の色の変更 | カレンダーに表示するセルやフォントの色を変更できます。<br>変更する区分を選択し、「セルまたはフォント(文字)の色の変更」で変更<br>する内容にチェックを入れます。パレットで色を選択すると、該当の労働<br>時間の色が変更されます。<br>※セルの色を変更する際に、すでに設定されている色は使用できません。 |
|   |                                | 色を取り消す場合は「使用区分」のチェックを解除してください。<br>※「休日」に複数の色を設定することはできません。                                                                                                  |

3. 「1. カレンダー作成」の<u>手順3~5(6~7ページ)</u>でカレンダーを作成します。

4. 週平均所定労働時間(40時間)と年間労働日数(280日)のチェックが自動で おこなわれます。クリアしている場合は、「いいえ」をクリックします。

※クリアしなかった場合は、休日を追加し休日日数を増やす必要があります。 休日の設定を再度やり直してください。

| 週平均所 | 定労働時間は 36時間46分です。                                             | × |
|------|---------------------------------------------------------------|---|
| ?    | 週平均所定労働時間は 36時間46分 です。<br>週40時間達成!!                           |   |
|      | 年間労働日数は 248 日 です。<br>年間労働日数の限度は280日クリア                        |   |
|      | 1年単位の変形労働時間は上記以外にも日数、時間についての限度がありま<br>す。<br>「限度チェック」をおこないますか? |   |
|      | (はい(Y) いいえ(N)                                                 | ] |

5. 「その他の労働時間の指定」タブを選択します。 その他の労働時間を設定する日付のセルをカレンダー上で選択してから、 フォーム上で労働時間をクリックします。

※複数日選択する場合は、ShiftまたはCtrlキーを押しながら日付を選択します。

|    |   |                      |    | _  |    |        |    |      |    |    |    |                           |             |                         |                  | I PAA DIA   |      |
|----|---|----------------------|----|----|----|--------|----|------|----|----|----|---------------------------|-------------|-------------------------|------------------|-------------|------|
|    |   |                      |    |    |    |        |    | 年日   | 間, | 休  | E  | カレンダー                     | <del></del> |                         |                  |             | ~    |
|    |   | 年                    |    |    |    |        |    |      |    |    |    | NACIO/JEJE                |             | _                       |                  | _           | ~    |
|    | Β | 月                    | 火  | 水  | 木  | 金<br>5 | ±  | 33   |    | 月  | 火  | 休日指定と計算                   | 休日          | 一括指定その作                 | 如労働時間            | 間の指定        |      |
| 1  | 7 | <del>лн</del> .<br>8 | 9  | 10 | 11 | 12     | 13 | 2    | 4  | 5  | 6  | 10年の方法;<br>休日指定と<br>東度力に方 | 同様に         | 、日付を選択してか<br>ロフニカ(毎)が取り | らそれぞれの<br>205カキカ | 1ボタンをクリックして | Tëlu |
| 月  |   | елия<br>15           | 16 | 17 | 18 | 19     | 20 | 月    | 11 | 12 | 13 | CCCC2017                  | JOCC        |                         | HEALON 3 &       |             |      |
| 0) |   | 22                   | 23 | 24 | 25 | 26     | 27 | (10) | 18 | 19 | 20 | 時間                        | 1           | 7時間00分                  | 時間方              | 5           |      |
|    |   | 29                   | 30 | 31 |    |        |    |      |    | 26 | 27 | 時間2                       | 2           | 8時間00分                  | 8 <b>4167</b> 6  | 6           |      |
|    |   |                      |    |    |    |        |    | 1    |    |    |    | 時間3                       | 3           |                         | 8寺 <b>間</b> 7    | 7           |      |
| -  | B | 月                    | 火  | zk | 木  | 金      | +  | -    | A  | 月  | 火  | 8号[6]4                    | 4           |                         | 8寺 <b>[11]</b> 8 | 8           |      |
|    |   | 1                    | 2  | 3  | 4  | 5      | fi |      |    |    |    |                           |             |                         |                  |             |      |
| E  | 7 | 8                    | 9  | 10 | 11 | 12     | 13 | 5    | 5  | 6  | 7  |                           |             |                         |                  |             |      |
| 3  |   | 15                   | 16 | 17 | 18 | 19     | 20 | 月    |    | 13 | 14 |                           |             |                         |                  |             |      |

/ ポイント

その他の労働時間の設定を取り消したい場合は、対象日のセルをカレンダー 上で選択し、フォーム上で労働時間を再度クリックしてください。

<u>目次へ戻る↑</u>

6. 全ての労働時間を設定したら「休日指定と計算」タブを選択し、「計算」を クリックします。

| 休日 | 指定と計算 休日一括指定   その他の労働時間の指定                                                                                                    |                        |
|----|----------------------------------------------------------------------------------------------------|------------------------|
|    | 休日指定の方法:<br>このフォームを開いたまま、シート上の日付を選択してから「休日に」をク<br>ください。再度クリックすると「休日マーク」が取り消されます。<br>ドラッグで複数セルをまとめて選択したり、キーボードの「Otri」キーを押し<br>リックすることで離れたセルを選択できます。<br>日付をダブルクリックしても「休日マーク」を設定できます(再度のダブル/<br>解除)。 | リックして<br>ながらり<br>フリックで |
|    | 計算<br>全ての休日を指定して「計算」ボタンを<br>クリックして下さい →→<br>計算                                                                                                    | 休日に                    |
|    | ● 週午3940時間を達成する。<br>○ 週平均44時間を達成する。                                                                                                    |                        |

 設定した労働時間が集計され、週平均所定労働時間(40時間)と年間労働日数 (280日)のチェックが自動でおこなわれます。クリアしている場合は、 1年単位の変形労働時間制に関する「限度チェック」に進めます。 そのまま「限度チェック」をおこなう場合は「はい」をクリックします。 詳細は「2.限度チェック(21ページ)」をご参照ください。

| 週平均所 | 定労働時間は36時間19分です。                                              | × |
|------|---------------------------------------------------------------|---|
| ?    | 週平均所定労働時間は 36時間19分 です。<br>週40時間達成!!                           |   |
|      | 年間労働日数は 246 日 です。<br>年間労働日数の限度は280日クリア                        |   |
|      | 1年単位の変形労働時間は上記以外にも日数、時間についての限度がありま<br>す。<br>「限度チェック」をおこないますか? |   |
|      | (はい(Y) いいえ(N)                                                 |   |

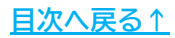

#### 1.3. 手動で休日を指定する場合

休日は一括で設定する他、手動で任意の日付を休日に指定することができます。

1. カレンダーを作成後、「休日指定と計算」をクリックします。

| カレンダー作成 MENU                                                                                                    | カレンダー作成 休日指定と計算 印刷 「保存テータ」 読込                                                                              |
|----------------------------------------------------------------------------------------------------|----------------------------------------------------------------------------------------------------|
|                                                                                                    | 年間休日カレンダー                                                                                                  |
| 年                                                                                                    | 株式会社セルズ                                                                                                    |
| 日月火水木金土           1         2         3         4         5         6           1         7         8         9         10         11         12         13 | 日月火水木金土       2     4     5     6     7     8     9     10     3     3     4     5     6     7     8     9 |

 休日を設定する日付のセルをカレンダー上で選択してから、フォーム上で 「休日に」をクリックします。 全ての休日を設定したら「計算」をクリックします。

※複数日選択する場合は、ShiftまたはCtrlキーを押しながら日付を選択します。 ※カレンダーの日付をダブルクリックすることで休日を指定することもできます。

|   |          |                    |    |    |    |    |       | 年 | 間       | 休                  | 日カレンダー                                                               |
|---|----------|--------------------|----|----|----|----|-------|---|---------|--------------------|----------------------------------------------------------------------|
| l |          | 年                  |    |    |    |    |       |   |         |                    | 休日の指定 ×                                                              |
|   | B        | 月                  | 火  | 水  | 木  | 金  | ±     |   | B       | 月                  | 休日指定と計算   休日一括指定   その他の労働時間の指定                                       |
|   | 42002620 | 1                  | 2  | 3  | 4  | 5  | 6     |   | 1000000 |                    | 休日指定の方法:                                                             |
| 1 | 7        | <del>лы</del><br>8 | 9  | 10 | 11 | 12 | 13    | 2 | 4       | 5                  | このフォームを開いたまま、シート上の日付を選択してから「休日に」をクリックして                              |
| 月 | 14       | клао<br>15         | 16 | 17 | 18 | 19 | 20    | 月 | 11      | 12                 |                                                                      |
|   | 21       | 22                 | 23 | 24 | 25 | 26 | 27    |   | 18      | <b>480.0</b><br>19 | ドラクラーに見数セルをまとのし、進沢したり、キーホードのIDEH」キーを押しなからク<br>リックすることにPCにたせいを連択できます。 |
|   |          |                    |    |    |    |    |       |   | 05      | 00                 | 日付をダブルクリックしても「キロマーク」を設定できます[ 再度のダブルクリックで<br>解除)。                     |
|   | 28       | 29                 | 30 | 31 |    |    | asaar |   | 25      | 26                 |                                                                      |
|   | B        | 月                  | 火  | 水  | 木  | 金  | +     |   | B       | 月                  | 計算<br>全ての休日を指定して「計算」ポタンを<br>クリックして下さい→→<br>の 週末からの時間等に達成する。          |
|   |          | 1                  | 2  | 3  | 4  | 5  | 6     |   |         |                    |                                                                      |
| 4 | 7        | 8                  | 9  | 10 | 11 | 12 | 13    | 5 | 5       | 6<br>\$760         | 、 2011 2011 12 ほんう 000<br>(↑1 年単位の変形労働時間は認められません)                    |
| Н | 14       | 15                 | 16 | 17 | 18 | 19 | 20    | 月 | 12      | 13                 |                                                                      |

ポイント

休日設定を取り消す場合は、対象日のセルをカレンダー上でダブルクリック するか、日付を選択してフォーム上で「休日に」をクリックします。

週平均所定労働時間(40時間)と年間労働日数(280日)のチェックが自動でおこなわれます。クリアしている場合は、1年単位の変形労働時間制に関する「限度チェック」に進むことが可能です。そのまま「限度チェック」をおこなう場合は「はい」をクリックします。詳細は「2.限度チェック(21ページ)」をご参照ください。

| ? | 週平均所定労働時間は 36時間46分です。<br>週40時間達成!!                            |   |
|---|---------------------------------------------------------------|---|
|   | 年間労働日数は 248 日 です。<br>年間労働日数の限度は280日クリア                        |   |
|   | 1年単位の変形労働時間は上記以外にも日数、時間についての限度がありま<br>す。<br>「限度チェック」をおこないますか? |   |
|   |                                                               | - |

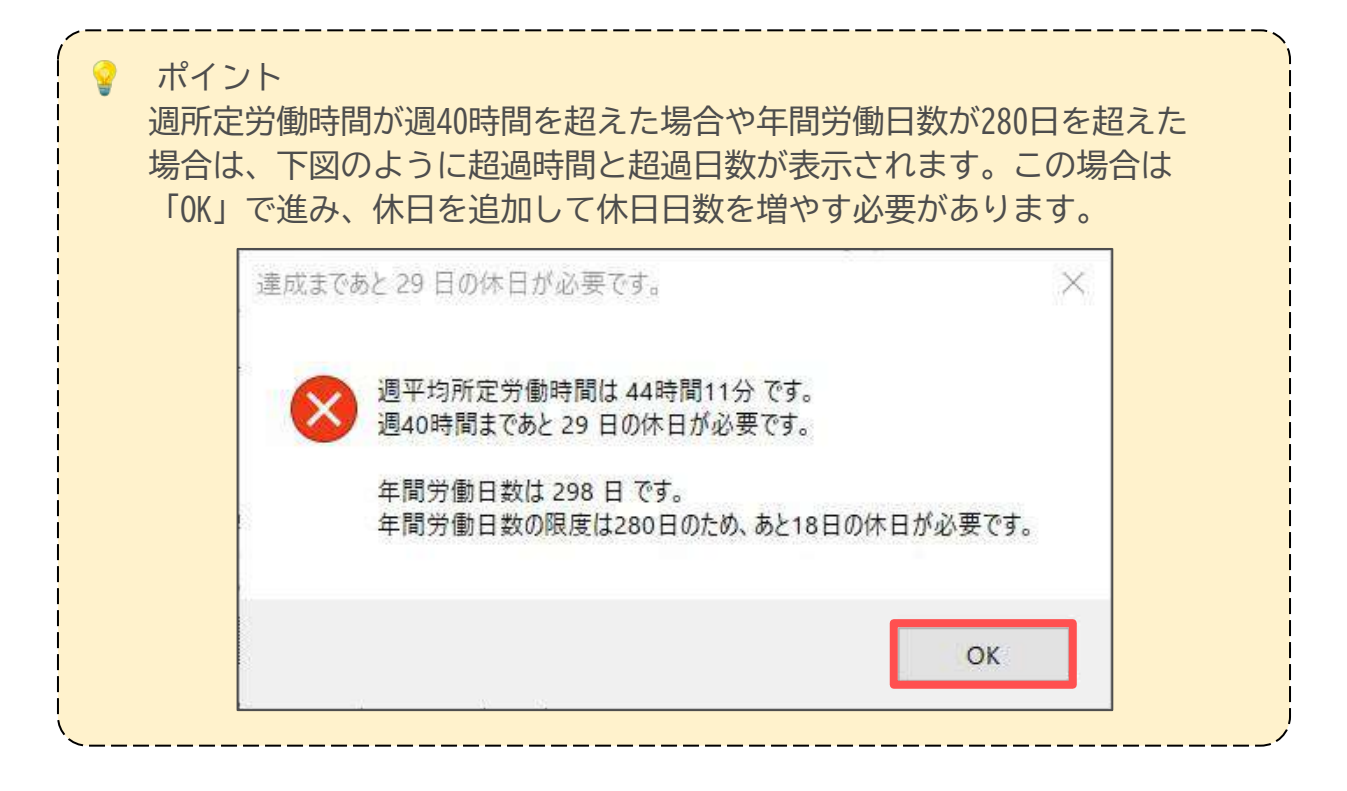

#### 1.4. 保存データの作成

保存データを作成しておくことで「一日所定労働時間」や一括登録した「休日」、 「所定労働時間以外の労働時間」のパターンを流用し、次年のカレンダーを 新規作成することができます。作成途中のカレンダーの保存・読込も可能です。 また、処理ファイル「<u>1年単位の変形労働時間制に関する協定届</u>」では、この保存 データを取り込むことが可能ですが、「限度チェック」がおこなわれていない

保存データは取り込みができません。

1. 保存データの「作成」をクリックします。

| りレン    | ノダ       | - <b>/</b> 1    | 成        |          | N        | ENU      |          | 1      | לעל      | ダー               | 作成       |                  | 休日       | 指定            | と計算      | 1    |          | ÉŊ       | 剐        |          |          | 保存<br>(作)     | <u>データ</u><br>式 |
|--------|----------|-----------------|----------|----------|----------|----------|----------|--------|----------|------------------|----------|------------------|----------|---------------|----------|------|----------|----------|----------|----------|----------|---------------|-----------------|
|        |          |                 |          |          |          |          |          | 年丨     | 間        | 休                | 日 :      | ታ <mark>ו</mark> | 12       | 19            | ř —      | ŧ.   |          |          |          |          |          |               |                 |
|        |          | 年               |          |          |          |          |          |        |          |                  |          |                  |          |               |          |      |          |          |          | 株        | 式会       | 社セ            | ルズ              |
|        | Ξ        | 月<br>1          | 火<br>2   | 7火<br>3  | 木<br>4   | 金<br>5   | 土<br>6   |        | 8        | 月                | 火        | 水                | <u>木</u> | <u>金</u><br>2 | ±<br>3   |      | B        | 月        | 火        | 水        | 木        | <u>金</u><br>1 | ±<br>2          |
| 1<br>月 | 7        | 元日<br>8<br>成人内日 | 9        | 10       | 11       | 12       | 13       | 2<br>月 | 4        | 5                | 6        | 7                | 8        | 9             | 10       | 3月   | 3        | 4        | 5        | 6        | 7        | 8             | 9               |
| (10)   | 14<br>21 | 15<br>22        | 16<br>23 | 17<br>24 | 18<br>25 | 19<br>26 | 20<br>27 | (10)   | 11<br>18 | 12<br>#548<br>19 | 13<br>20 | 14<br>21         | 15<br>22 | 16<br>23      | 17<br>24 | (11) | 10<br>17 | 11<br>18 | 12<br>19 | 13<br>20 | 14<br>21 | 15<br>22      | 16<br>23        |
|        | 28       | 29              | 30       | 31       |          |          |          |        | 25       | 26               | 27       | 28               | 29       |               |          |      | 24       | 25       | 26       | 27       | 28       | 29            | 30              |
|        |          |                 |          |          |          |          |          |        |          |                  |          |                  |          |               |          |      | 31       |          |          |          |          |               |                 |

 「このカレンダーは「限度チェック」が行われていません。限度チェック データも保存を行いますがこのまま保存してもいいですか?」のメッセージ が表示されたら「はい」をクリックします。

※限度チェックをしてから保存する場合は、「<u>2. 限度チェック(21ページ)</u>」へと お進みください。

| N1 <del>T</del> |                   |                          |                    |           |          |
|-----------------|-------------------|--------------------------|--------------------|-----------|----------|
| Λ               | このカレンダ・<br>行いますがこ | 'ーは「限度チェック」<br>このまま保存しても | 」が行われていま<br>いいですか? | せん。限度チェック | フデータも保存を |
|                 |                   |                          |                    | -         |          |

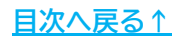

3. ファイル名を確認し、「保存」をクリックします。

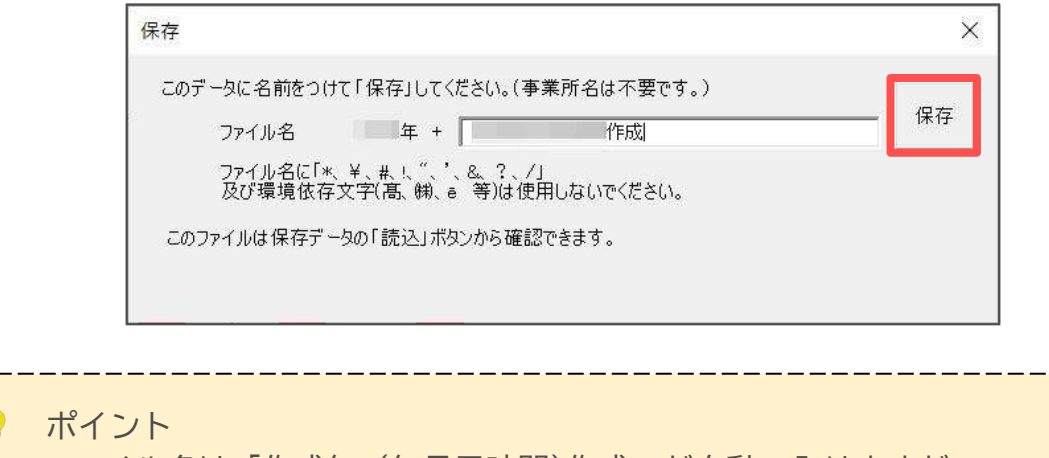

ファイル名は「作成年+(年月日時間)作成」が自動で入りますが、 「(年月日時間)作成」の部分は任意の名前に変更できます。

4. メッセージが表示されたら「OK」をクリックします。

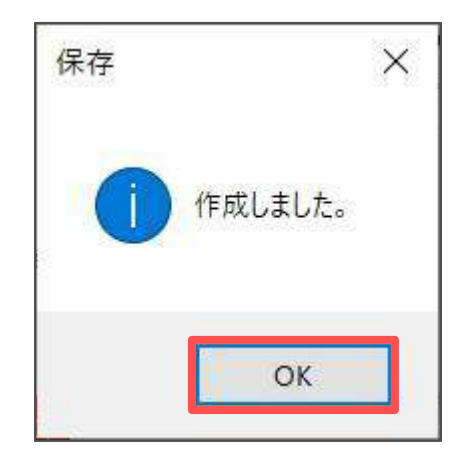

#### 1.5. 保存データの読込

1. 保存データの「読込」をクリックします。

| bL   | ノダ | -11 | 成  |    | N  | ENU |    | 1    | ルン | ダー | 作成 |    | 休日 | 指定 | と計算 | Ŧ    |     | ÉDĮ | 61 |    |    | 作  | データ<br>成 |
|------|----|-----|----|----|----|-----|----|------|----|----|----|----|----|----|-----|------|-----|-----|----|----|----|----|----------|
|      |    |     |    |    |    |     |    | 年    | 間  | 休  | 日: | カι | 12 | 15 | ť — |      |     |     |    |    |    |    |          |
| 20   | 24 | 年   |    |    |    |     |    |      |    |    |    |    |    |    |     |      |     |     |    | 株  | 式会 | 社セ | ルズ       |
|      | Β  | 月   | 火  | 水  | 木  | 金   | 1± |      | B  | 月  | 火  | 水  | 木  | 金  | 1   | 1    | B   | 月   | 火  | 水  | 木  | 金  | ±        |
|      |    | 1   | 2  | 3  | 4  | 5   | 6  |      |    |    |    |    | 1  | 2  | 3   |      |     |     |    |    |    | 1  | 2        |
| 1    | 7  | 8   | 9  | 10 | 11 | 12  | 13 | 2    | 4  | 5  | 6  | 7  | 8  | 9  | 10  | 3    | 3   | 4   | 5  | 6  | 7  | 8  | 9        |
| 月    | 14 | 15  | 16 | 17 | 18 | 19  | 20 | 月    |    | 12 | 13 | 14 | 15 | 16 | 17  | 月    | 10  | 11  | 12 | 13 | 14 | 15 | 16       |
| (10) |    | 22  | 23 | 24 | 25 | 26  | 27 | (10) | 18 | 19 | 20 | 21 | 22 | 23 | 24  | (11) | 17  | 18  | 19 | 20 | 21 | 22 | 23       |
|      |    | 00  | 00 | 01 |    |     |    |      |    | 26 | 27 | 28 | 29 |    | 1   |      | 0.4 | 25  | 26 | 27 | 20 | 20 | 00       |

 保存データリストからデータを選択し、「読込」をクリックします。
 ※前年のカレンダーのパターンを流用して次年のカレンダーを作成する場合は、 「新しい年として新規作成する。」にチェックを入れます。

| 年                             | 化白成        |                                           |
|-------------------------------|------------|-------------------------------------------|
|                               |            |                                           |
|                               |            |                                           |
|                               |            |                                           |
|                               |            |                                           |
|                               |            |                                           |
|                               |            |                                           |
|                               |            |                                           |
| 【存データは既気                      | ミでは「 〇年 作反 | <b>뉯年月日時間」で作成されています。</b>                  |
| R存データは既気<br>· 読込<br>- 一 新しい年と | Eでは「 ○年 作反 | 成年月日時間」で作成されています。<br>● Ver.5.00以前の保存データ読込 |

💡 ポイント

リストからデータを選択して「保存データの削除」をクリックすることで、 過去に作成した保存データを削除することもできます。

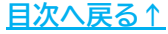

3. カレンダーが読み込まれます。

<u>手順2(19ページ)</u>で「新しい年として新規作成する。」にチェックを入れている場合は、一括登録している休日が反映された状態で次年のカレンダーが作成されます。休日の変更や所定労働時間以外の労働時間を登録する場合は「休日指定と計算」から設定してください。

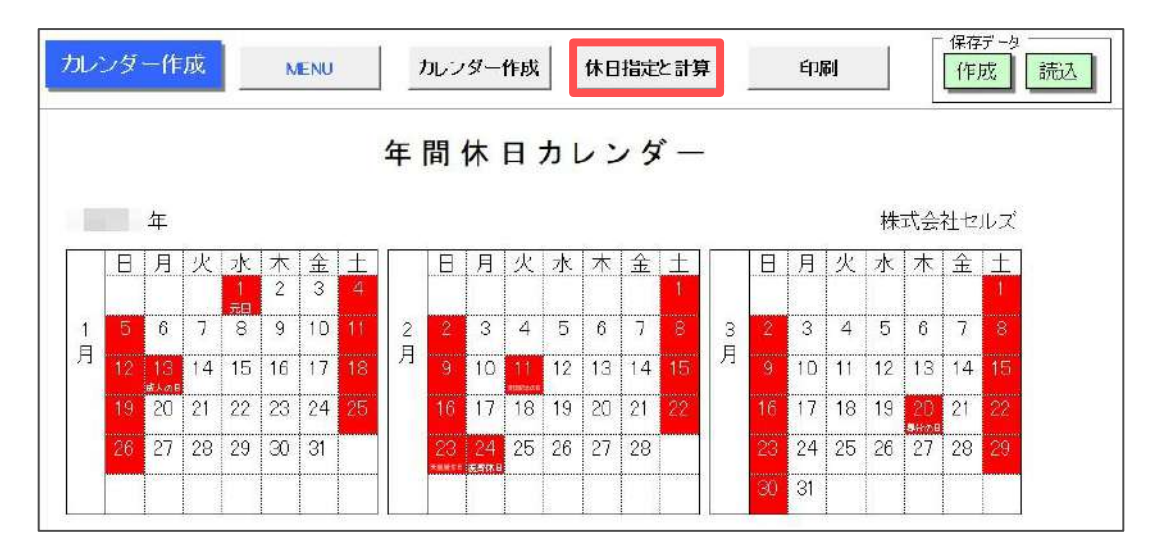

設定方法は下記ページをご参照ください。

- 1.2. 所定労働時間以外の労働時間がある場合(11ページ)
- <u>1.3.</u>手動で休日を指定する場合(15ページ)

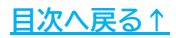

1年単位の変形労働時間制では、対象期間の労働日およびその労働時間を平均し、 1週間あたりの労働時間が40時間を超えない等の条件に適合するように設定する 必要があります。

「限度チェック」では作成したカレンダーを集計し、設定した労働時間が条件を クリアしているかをチェックします。

- 1年単位の変形労働時間のための「年間休日カレンダー

   予定休日カレンダー

   新聞先に予定休日を記載して

   新聞先に予定休日を記載して

   新聞先に予定休日を記載して

   かいンダー

   かいンダー

   かいンダー

   かいンダー

   かいンダー

   かいンダー

   かいンダー

   かいンダー

   かいンダー

   かいンダー

   かいンダー

   かいンダー

   かいンダー

   かいンダー

   かいンダー

   かいンダー

   かいンダー

   かい

   かい

   かい

   かい

   かい

   かい

   かい

   かい

   かい

   かい

   かい

   かい

   のの

   かい

   の

   の

   の

   の

   の

   の

   の

   の

   の

   の

   の

   の

   <l
- 1. 「限度チェック」をクリックします。

2. 「集計」をクリックします。

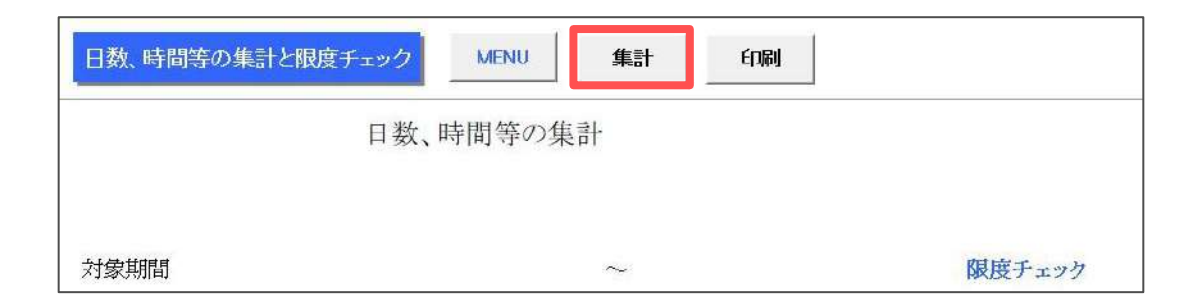

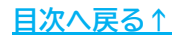

3. 対象期間を確認し、「実行」をクリックします。

※対象期間のうち、特に業務が繁忙な期間を「特定期間」に定めて集計することも できます。登録可能な期間は1回のみです(yyyy/m/d形式で入力します)。

| 集計と1年単位の変形                         | 労働時間制に             | おける限度等の             | Dチェック                  | ×              |
|------------------------------------|--------------------|---------------------|------------------------|----------------|
| 1年単位の変形労(<br>をおこないます。<br>特定期間がある場合 | 動時間制にお(<br>含は入力してか | ける時間、日数<br>ら「実行」ボタン | 、週の集計などの<br>をクリックしてくだ: | り限度チェック<br>さい。 |
| 対象期間                               | 年1月1E              | 日から1年               |                        |                |
| 特定期間                               | J                  | _~ _                |                        | クリア            |
| 年)                                 | 月日は半角西.            | 暦(yyyy/m/d)         | 形式で入力                  |                |
| 週の集計の際の起                           | 2算(曜)日を            | 1年の初日               | <b>_</b> とする。          | 実行             |
|                                    |                    |                     |                        |                |
|                                    |                    |                     |                        |                |
|                                    |                    |                     |                        |                |

💡 ポイント

1年単位の変形労働時間制には、「週48時間を超える設定は連続3週以内」 「対象期間を起算日から3ヶ月ごとに区切った各期間で、週48時間を超える 週は3回以内」等の週にかかわる限度があります。週の集計の起算日は 「年」の初日が一般的ですが、事業所で定めがある場合は特定の「曜日」を 起算日とすることができます。

この場合は、起算(曜)日を選択してから「実行」をクリックしてください。

4. 「集計を開始します。少し時間がかかります。「OK」と表示されるまで お待ちください。」と表示されたら、「OK」をクリックします。

| 集計 |                                              | × |
|----|----------------------------------------------|---|
| ?  | 集計を開始します。少し時間がかかります。「OK」と表示されるまでお待ちくださ<br>い。 |   |
|    | OK キャンセル                                     |   |

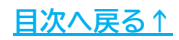

- 限度チェックに問題がない場合は「すべてクリアしています。このデータを 一旦保存しますか?」と表示されます。 保存データを作成する場合は「はい」を、保存しない場合は「いいえ」を クリックします。
  - ※「一部の条件でクリアしていません。このシートの「×」をご覧ください。」と 表示された場合は、「2.1.限度チェックをクリアしていない場合(25ページ)」 へとお進みください。

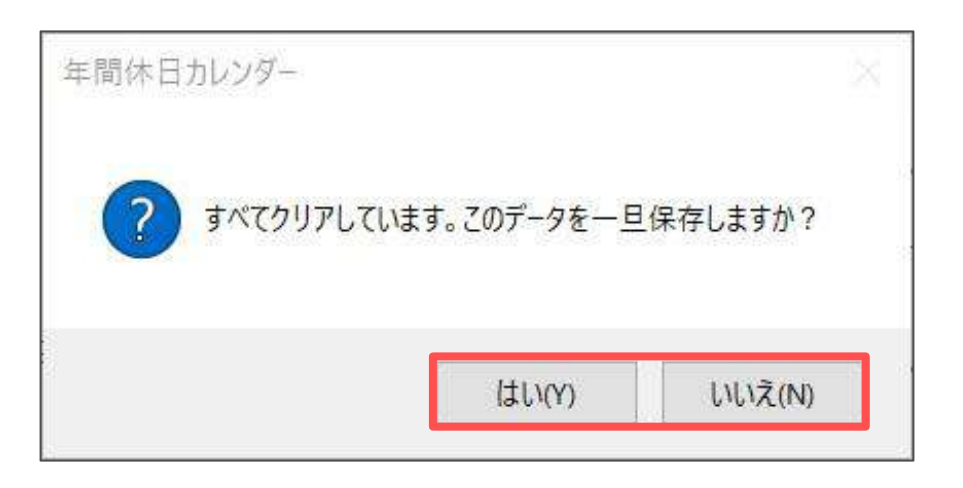

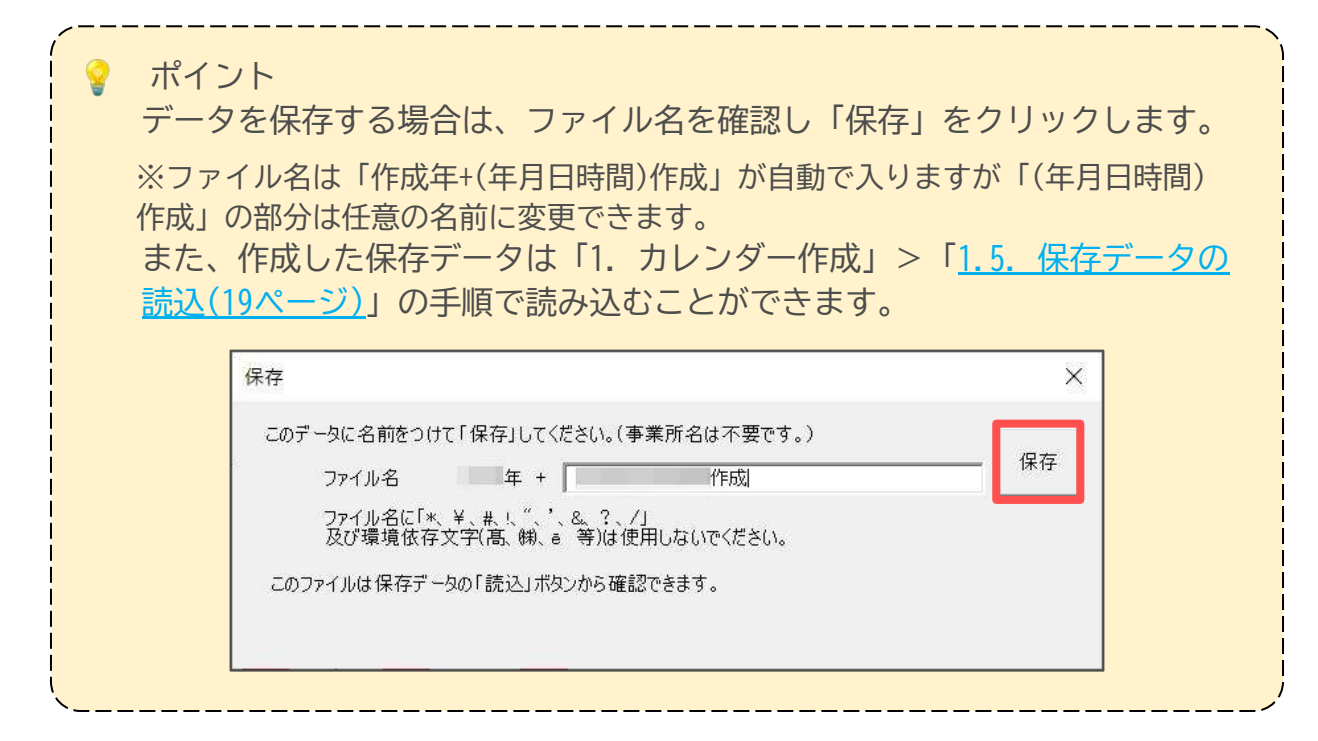

 限度チェックの結果が表示され、年間労働日数や週平均労働時間等の条件を クリアしたものは「OK」と表示されます。
 「各月労働時間」の表を作成したカレンダーに表示させる場合は「この表を カレンダーに表示する」をクリックします。

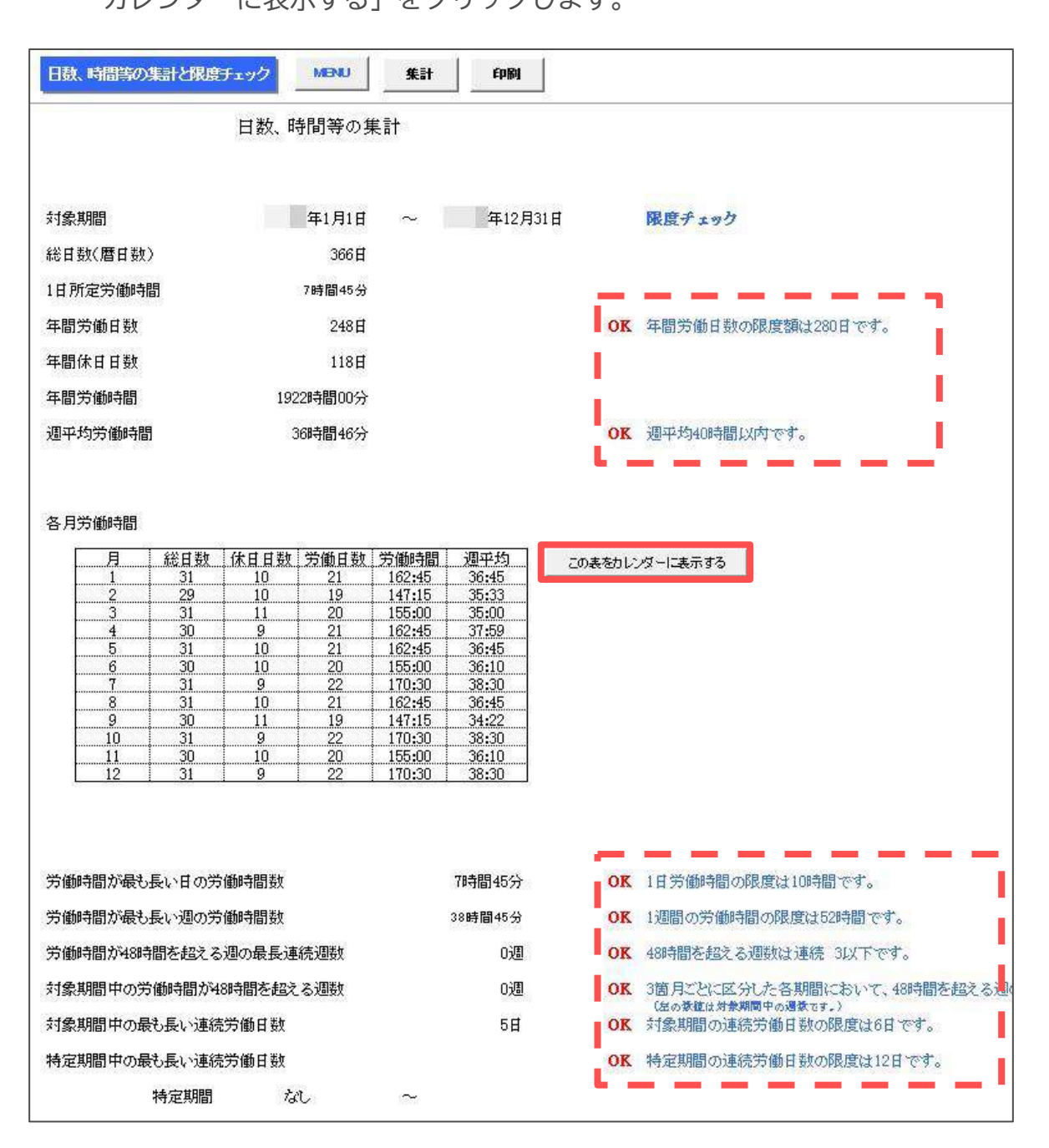

#### 2.1. 限度チェックをクリアしていない場合

 限度チェックをクリアしていない場合は「一部の条件でクリアしていません。 このシートの「×」をご覧ください。」とメッセージが表示されます。 「OK」をクリックします。

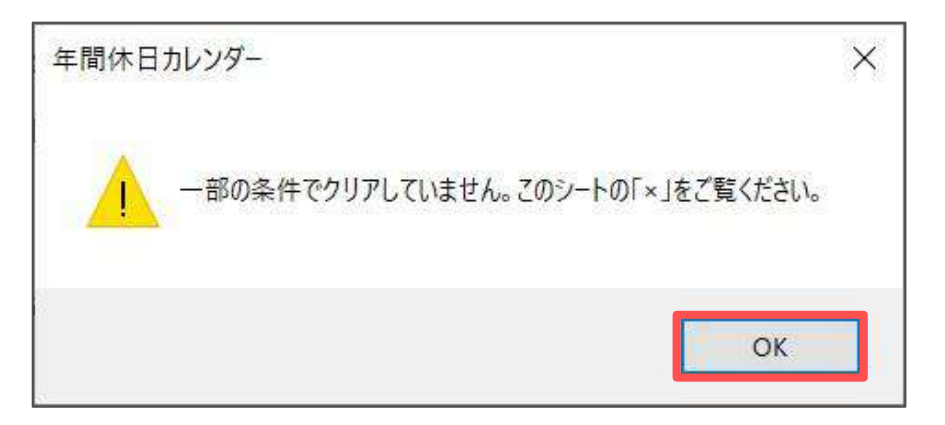

2. 「×」が表示されている項目が条件をクリアしていない項目です。 集計結果を確認し、「MENU」をクリックします。

| 日数、時間等の集計と限度チェック     | MENU集計 | 伯刷           |                         |
|----------------------|--------|--------------|-------------------------|
| 労働時間が最も長い日の労働時間数     | 98     | 寺間00分 OK     | 1日労働時間の限度は10時間です。       |
| 労働時間が最も長い週の労働時間数     | 498    | +間00分 OK     | 1週間の労働時間の限度は52時間です。     |
| 労働時間が48時間を超える週の最長連続設 | 回数     | 5週 ×         | 48時間を超える週数は連続 3以下です。    |
| 対象期間中の労働時間が48時間を超える。 | 围数     | 7 <u>週</u> × | 8箇月ごとに区分した各期間において、48時間を |
| 対象期間中の最も長い連続労働日数     |        | 6日 OK        | 対象期間の連続労働日数の限度は6日です。    |
| 特定期間中の最も長い連続労働日数     |        | OK           | 特定期間の連続労働日数の限度は12日です。   |
| 特定期間 なし              | $\sim$ |              |                         |

ポイント

シート下には各週に対する集計結果を表示しています。週にかかわる値が 「×」の場合は、このデータを確認してください。週の労働時間が48時間を 超えている場合は「↑48h」欄に「↑」マークが表示されます。

| 週   | 月     | 火     | 7火    | 木     | 金     | <u>+</u> | Β     | 計     | 1 48h      |
|-----|-------|-------|-------|-------|-------|----------|-------|-------|------------|
| 4   | 1月1日  | 1月2日  | 1月3日  | 1月4日  | 1月5日  | 1月6日     | 1月7日  | 40.00 |            |
| 4 8 | 休     | 8:00  | 8:00  | 8:00  | 8:00  | 8:00     | 休     | 40:00 |            |
| 0   | 1月8日  | 1月9日  | 1月10日 | 1月11日 | 1月12日 | 1月13日    | 1月14日 | 40:00 | <b>^</b>   |
| 4   | 9:00  | 8:00  | 8:00  | 8:00  | 8:00  | 8:00     | 休     | 49.00 | The second |
| 0   | 1月15日 | 1月16日 | 1月17日 | 1月18日 | 1月19日 | 1月20日    | 1月21日 | 40.00 | <b></b>    |
| 3   | 9:00  | 8:00  | 8:00  | 8:00  | 8:00  | 8:00     | 休     | 49:00 | 8          |

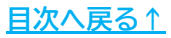

 「カレンダー作成」より、限度チェックがクリアできるように「休日」や 「労働時間」を編集します。 データを修正後、限度チェックを再度おこないます。

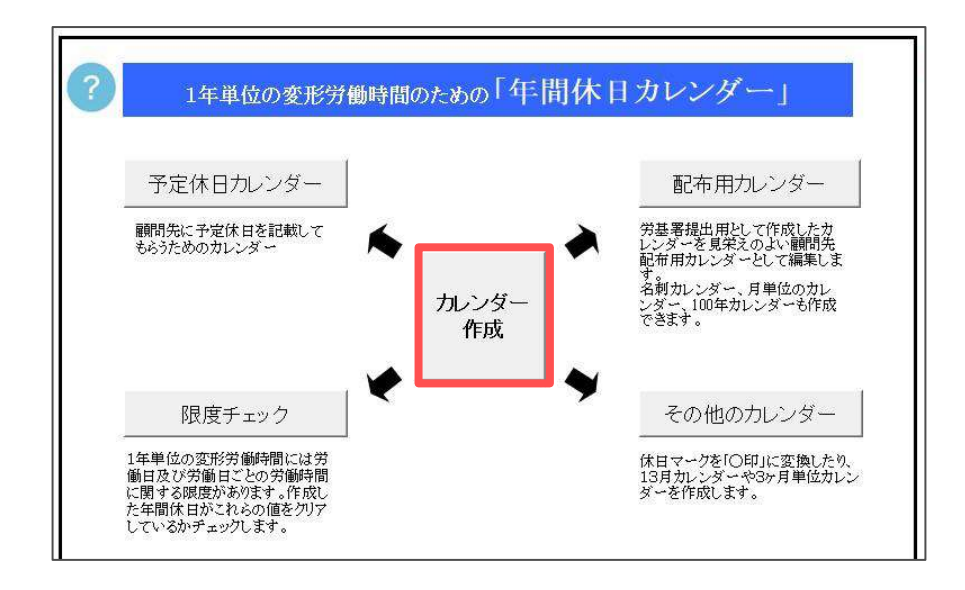

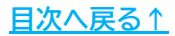

「カレンダー作成」で作成したカレンダーを読み込み、「休業日カレンダー」として 顧問先等に配布するカレンダーを作成します。作成するカレンダーを選択します。

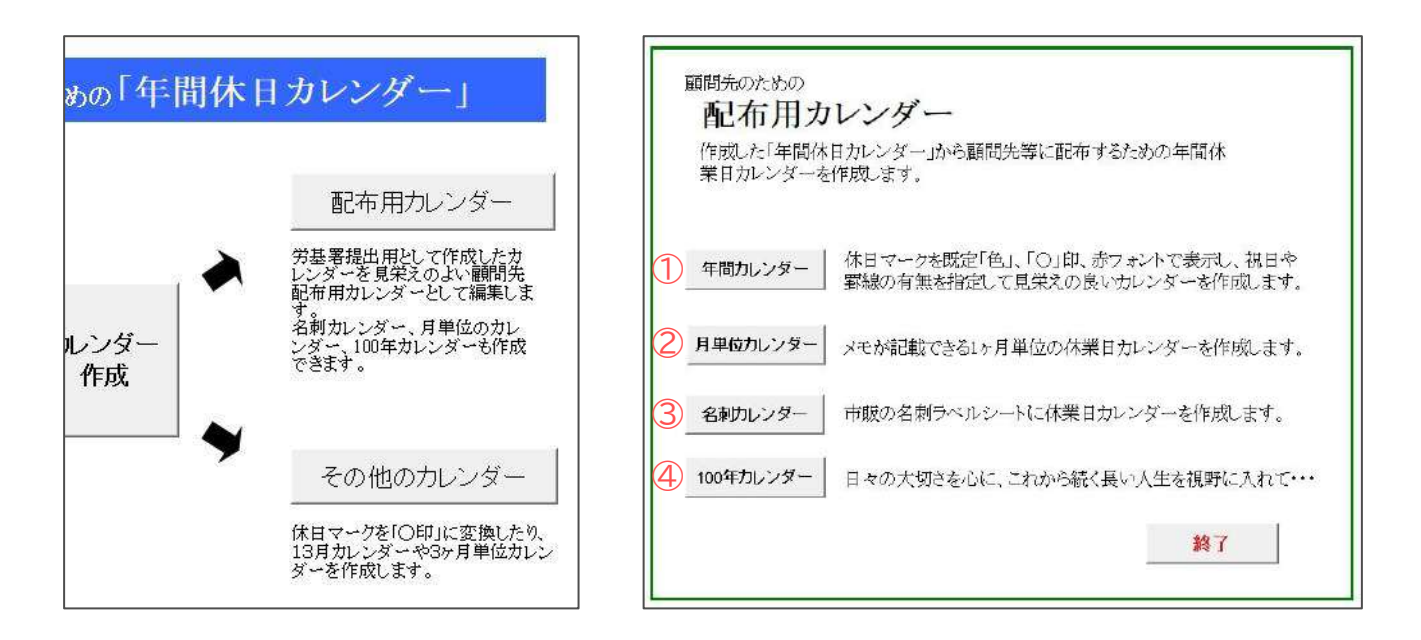

|   | 項目名       | 説明                                                                           |
|---|-----------|------------------------------------------------------------------------------|
| 1 | 年間カレンダー   | 顧問先等に配布用の見栄えの良いカレンダーを作成します。( <u>28ページ</u> )                                  |
| 2 | 月単位カレンダー  | メモを記載できる「月カレンダー」を作成します。12ヶ月分をまとめて<br>印刷することもできます。( <u>30ページ</u> )            |
| 3 | 名刺カレンダー   | 市販の名刺ラベル(2列×5枚)に休業日カレンダーを作成します。( <u>31ページ</u> )                              |
| 4 | 100年カレンダー | 指定した年から100年のカレンダーを作成します。1年分を横に、100年分を<br>配置し、1ページに数年分を印刷します。( <u>33ページ</u> ) |

|    |    |          | 1             |            |    |          |          |          |        | 2      |    |           |         | 3 4                                                                                                    |
|----|----|----------|---------------|------------|----|----------|----------|----------|--------|--------|----|-----------|---------|----------------------------------------------------------------------------------------------------|
|    |    |          | 1月            |            |    |          |          | EN SIGN  |        |        |    |           |         | 年カレンダー<br>■ 1月 2月<br>日 2月 3日<br>1月 2月 3日<br>1月 2月 1月 2月<br>1月 2月<br>1月 1月 1月 1日<br>1月 1日 1日<br>1月 1日 1日<br>1月 1日 1日<br>1月 1日 1日<br>1月 1日 1日<br>1月 1日 1日<br>1月 1日 1日 1日<br>1日 1日 1日 1日 1日<br>1日 1日 1日 1日 1日 1日 1日 1日 1日 1日 1日 1日 1日 1                                                                                                    |
| H  | 月  | 火        | 水             | 木          | 金  | 土        |          | 1        | 火 つ    | 水<br>3 | 木  | 5         | 6       | 78910112000 00 01 04 5 6 7 8 9 10 11 12 13 4 5 6 7 8 9 10<br>13 14 15 14 15 16 17 10 10 10 10 10 10 10 10 10 10 10 10 10                                                                                                    |
|    | 1  | 2        | 3             | 4          | 5  | 6        | -        | -        | 2      | 10     |    | 10        | 10      | Image: String and the string and the string                |
| 7  | 8  | 9        | 10            | 11         | 12 | 13       | 1        | CLAR I   | 9      | 10     | 10 | 12        | 13      | BRAKACT BRAKACT BRAKACT     T33450     T33450     T33450     T33450     T33450     T3500     T3500 |
| 14 | 15 | 16       | 17            | 18         | 19 | 20       | 14       | 15       | 10     | 17     | 18 | 19        | 20      | 1         2         3         4         1         1         2         3         4         1         1         2         3         4         1         1         2         3         4         1         1         2         3         4         1         1         2         3         4         5         6         7         8         9         1         2         3         4         5         6         7         8         9         1         2         3         4         5         6         7         8         9         10         11         2         3         4         5         6         7         8         9         10         11         2         3         4         5         6         7         8         9         10         11         2         3         4         5         6         7         8         9         10         11         2         3         4         5         6         7         8         10         11         2         3         4         5         6         7         8         10         11         2         3         4         5                                                                                                    |
| 21 | 22 | 23       | 24            | 25         | 26 | 27       | 21       | 22       | 23     | 24     | 25 | 26        | 21      | 12 13 14 15 16 17 18 9 10 11 12 13 14 15<br>12 13 14 15 16 17 18 9 10 11 12 13 14 15<br>19 20 21 22 23 24 25 16 17 18 19 20 21 22<br>19 20 21 22 23 24 25 16 17 18 19 20 21 22<br>19 20 21 22 23 24 25 16 17 18 19 20 21 22<br>19 20 21 22 23 24 25 16 17 18 19 20 21 22<br>19 20 21 22 23 24 25 16 17 18 19 20 21 22<br>19 20 21 22 23 24 25 16 17 18 19 20 21 22<br>19 20 21 22 23 24 25 16 17 18 19 20 21 22<br>19 20 21 22 23 24 25 16 17 18 19 20 21 22<br>19 20 21 22 23 24 25 16 17 18 19 20 21 22<br>19 20 21 22 23 24 25 16 17 18 19 20 21 22<br>19 20 21 22 23 24 25 16 17 18 19 20 21 22<br>19 20 21 22 23 24 25 16 17 18 19 20 21 22<br>10 20 21 22 23 24 25 16 17 18 19 20 21 22<br>10 20 21 22 23 24 25 16 17 18 19 20 21 22<br>10 20 21 22 23 24 25 16 17 18 19 20 21 22<br>10 20 21 22 23 24 25 16 17 18 19 20 21 22<br>10 20 21 22 23 24 25 16 17 18 19 20 21 22<br>10 20 21 22 23 24 25 16 17 18 19 20 21 22<br>10 20 21 22 23 24 25 16 17 18 19 20 21 22<br>10 20 21 22 23 24 25 16 17 18 19 20 21 22<br>10 20 21 22 23 24 25 16 17 18 19 20 21 22<br>10 20 21 25 25 25 25 25 25 25 25 25 25 25 25 25                                                                                                    |
| 28 | 29 | 30       | 31            |            |    |          | 28       | 29       | 30     | 31     |    |           |         | 10月 11月 12月<br>第月244年1 月月24日<br>1331年1 月月24日<br>1331年1 月月24日<br>14月25日 15月11日<br>1月2月                                                                                                    |
|    |    |          |               |            |    |          | 7-49-484 | 夏加泉-1-18 | NTHE P | 2180   |    | EL 0568-3 | 22-3311 | 日本は125000000000000000000000000000000000000                                                                                                    |
| L  |    | <u>k</u> | <del>11</del> | 4 <u>0</u> | ;  | <u>.</u> | 株式会      | 社セル      | ス      |        | E  | AX 0568-4 | 22-3344 | TEL 0568-22-3311 FAX 0568-22-3344 11 12 13 14 15 16 17 15 16 17 18 19 20 21                                                                                                    |

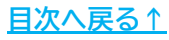

#### 3.1. 年間カレンダーの作成

1. 「作成」をクリックします。

顧問先向けカレンダー MENU 作成 印刷

 休日マークの表示方法を選択します。祝日や罫線を非表示にする場合は、 それぞれチェックを入れて「実行」をクリックします。

※各パターンの作成イメージは29ページをご参照ください。

| 顧問先向カレンダーの作成       | ×  |
|--------------------|----|
| - 休日マーク<br>● 既定の色→ |    |
| СОЮ                | 実行 |
| ○ 無色に赤のフォント        |    |
| ▼ 祝日を非表示にする。       |    |
| □ 罫線を非表示にする。       |    |

年間休日カレンダーが表示されます。
 「印刷」をクリックし、メッセージを「はい」で進みます。

|    |    |    |    |    |    |    | 中間       | 1 1木 | Ε     | カ   | V   | ン     | 7  |    |    |    |    |    |    |    |
|----|----|----|----|----|----|----|----------|------|-------|-----|-----|-------|----|----|----|----|----|----|----|----|
|    | 年  |    |    |    |    |    | EU BI    |      |       |     |     |       |    |    |    |    | 株  | 式会 | 社セ | ルフ |
|    |    |    | 1月 |    |    |    | (H12/02) |      |       |     |     |       |    |    |    |    | 3月 |    |    |    |
| 日  | 月  | 火  | 水  | 木  | 金  | 土  | G        | 2    | プリンタ  | の準備 | 試いし | いですが  | ?  | E  | 月  | 火  | 水  | 木  | 金  | ±  |
|    | 1  | 2  | 3  | 4  | 5  | 6  |          |      |       |     |     |       |    |    | -  |    |    |    | 1  | 2  |
| 7  | 8  | 9  | 10 | 11 | 12 | 13 |          |      |       | _   |     |       |    | 3  | 4  | 5  | 6  | 7  | 8  | 9  |
| 14 | 15 | 16 | 17 | 18 | 19 | 20 |          |      | まい(Y) |     |     | ハいえ(I | N) | 10 | 11 | 12 | 13 | 14 | 15 | 16 |
| 21 | 22 | 23 | 24 | 25 | 26 | 27 | 18       | 19   | 20    | 21  | 22  | 23    | 24 | 17 | 18 | 19 | 20 | 21 | 22 | 23 |
| 28 | 29 | 30 | 31 |    |    |    | 25       | 26   | 27    | 28  | 29  |       |    | 24 | 25 | 26 | 27 | 28 | 29 | 30 |

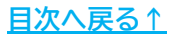

【各カレンダーの作成イメージ】

■既定の色

| Ħ  | 月  | 火  | 水  | 木  | 金  | 土  |
|----|----|----|----|----|----|----|
|    | 1  | 2  | 3  | 4  | 5  | 6  |
| 7  | 8  | 9  | 10 | 11 | 12 | 13 |
| 14 | 15 | 16 | 17 | 18 | 19 | 20 |
| 21 | 22 | 23 | 24 | 25 | 26 | 27 |
| 28 | 29 | 30 | 31 |    |    |    |

#### 

|    |     |    | 1月               |                  |    |    |
|----|-----|----|------------------|------------------|----|----|
| 日  | 月   | 火  | 水                | 木                | 金  | 土  |
|    | (1) | 2  | 3                | 4                | 5  | 6  |
| 7  | 8   | 9  | 10               | 11               | 12 | 13 |
| 14 | 15  | 16 | 17               | 18               | 19 | 20 |
| 21 | 22  | 23 | 2 <mark>4</mark> | 2 <mark>5</mark> | 26 | 27 |
| 28 | 29  | 30 | 31               |                  |    |    |
|    |     |    |                  |                  |    |    |

#### ■無色に赤のフォント

| Ħ  | 月  | 火  | 水  | 木  | 金  | 土  |
|----|----|----|----|----|----|----|
|    | 1  | 2  | 3  | 4  | 5  | 6  |
| 7  | 8  | 9  | 10 | 11 | 12 | 13 |
| 14 | 15 | 16 | 17 | 18 | 19 | 20 |
| 21 | 22 | 23 | 24 | 25 | 26 | 27 |
| 28 | 29 | 30 | 31 |    |    |    |

#### ■祝日を表示

| 日  | 月       | 火  | 水  | 木  | 金  | 土  |
|----|---------|----|----|----|----|----|
|    | 1<br>元田 | 2  | 3  | 4  | 5  | 6  |
|    | 8<br>\$ | 9  | 10 | 11 | 12 | 13 |
| 14 | 15      | 16 | 17 | 18 | 19 | 20 |
| 21 | 22      | 23 | 24 | 25 | 26 | 27 |
| 28 | 29      | 30 | 31 |    |    |    |

■罫線を非表示

|        |              | 1月   | ]  |    |    |
|--------|--------------|------|----|----|----|
| E      | 月少           | (水   | 木  | 金  | ±  |
| 1<br>元 | 1 2<br>::::: | 2 3  | 4  | 5  | 6  |
| 8<br>  | 8 9          | 9 10 | 11 | 12 | 13 |
| 1      | .5 1         | 6 17 | 18 | 19 | 20 |
| 23     | 2 2          | 3 24 | 25 | 26 | 27 |
| 29     | 9 3          | D 31 |    |    |    |
|        |              |      |    |    |    |
|        |              |      |    |    |    |

#### 3.2. 月単位カレンダーの作成

1. 「作成」をクリックします。

| 月単位のカレンダー | MENU | 作成 |         |
|-----------|------|----|---------|
| 日月火水本金    | ±    |    | 日月火水木金土 |
|           |      |    |         |

プルダウンからカレンダーを作成する月を選択します。
 シートに内容を表示する場合は「作成」を、選択した月のカレンダーを
 印刷する場合は「印刷」をクリックします。

| JUNE                 |       | EDRU            | ★<br>1年(12ヶ月)分印刷   |
|----------------------|-------|-----------------|--------------------|
| 1ヶ月目                 |       | -i sylpi        |                    |
| 20月日<br>3ヶ月目<br>4ヶ月目 | 単位の顧問 | 生配左田カレンガーとし     | こでにはします。休業ロけキのコ+>」 |
| 5ヶ月目<br>6ヶ月目<br>7ヶ日日 |       | NBUIDH/JV//X CC | しい無未しよう。いた口はかのノイン  |
| 85月日                 |       |                 |                    |

#### 💡 ポイント

12ヶ月分をまとめて印刷する場合は、「1年(12ヶ月分)印刷(※)」をクリックします。「はい」をクリックすると印刷が開始されます。

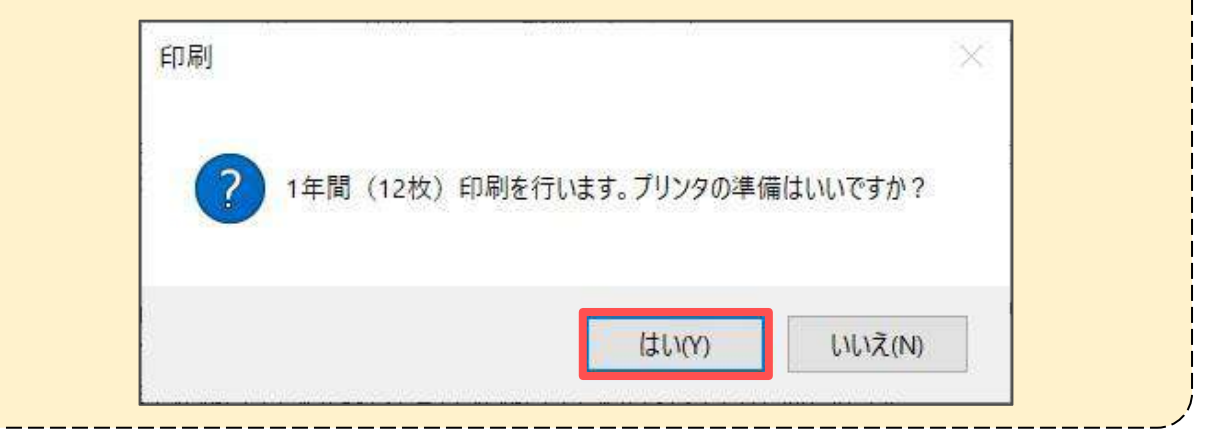

#### 3.3. 名刺カレンダーの作成

1. 「作成」をクリックします。

| 名刺カレンダー  | MENU | 作成 | 印刷 | 印字調整 |
|----------|------|----|----|------|
| 〇〇年カレンダー |      |    |    |      |

2. メッセージが表示されたら「はい」をクリックします。

| 作成 |                         |                   | ×         |
|----|-------------------------|-------------------|-----------|
| ?  | 「年間休日カレンダー」データ?<br>ですか? | を読み込み「名刺カレンダー」を作り | 成します。よろしい |
|    |                         |                   |           |

3. 名刺サイズのカレンダーが表示されます。

「印字調整」をクリックし、全体の余白や1枚ごとの幅や高さを指定して 「設定」をクリックします。

※市販のラベルシート(2列×5枚)に印刷します。事前に普通用紙等でテスト印刷を 必ずおこなってください。

| 作成                                                                                       | 印刷                                                                                            | 印字調整                                                                                                    |
|------------------------------------------------------------------------------------------|-----------------------------------------------------------------------------------------------|----------------------------------------------------------------------------------------------------|
| 市販の名刺うべル:<br>1. 普通用紙に印<br>たうえで左と上の<br>左の余日の数1<br>なります。<br>2. 名刺と名刺の間<br>す。<br>3. 調整後は、「保 | シート (2列×5枚)(<br>刷してシートと重ね、<br>り余白を調整します。<br>直を大きくすると広が<br>聞隔を左の列幅と行る<br>存して終了」で終了             | こE印刷します。<br>ズレ具合を確認し<br>D、小さくすると狭く<br>D高さで調整しま<br>してください。                                                                                                 |
|                                                                                          | 作成<br>市販の名刺ラベル<br>1. 普通用紙に印<br>たうえで左と上の<br>左の余白の数1<br>なります。<br>2. 名刺と名刺の間<br>す。<br>3. 調整後は、「保 | 作成 印刷<br>市販の名刺ラベルシート(2列×5枚)(<br>1. 普通用紙に印刷してシートと重ね、<br>たうえで左と上の余白を調整します。<br>左の余白の数値を大きくすると広が<br>なります。<br>2. 名刺と名刺の間隔を左の列幅と行の<br>す。<br>3. 調整後は、「保存して終了」で終了 |

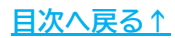

4. 「印刷」をクリックし、メッセージを「はい」で進みます。

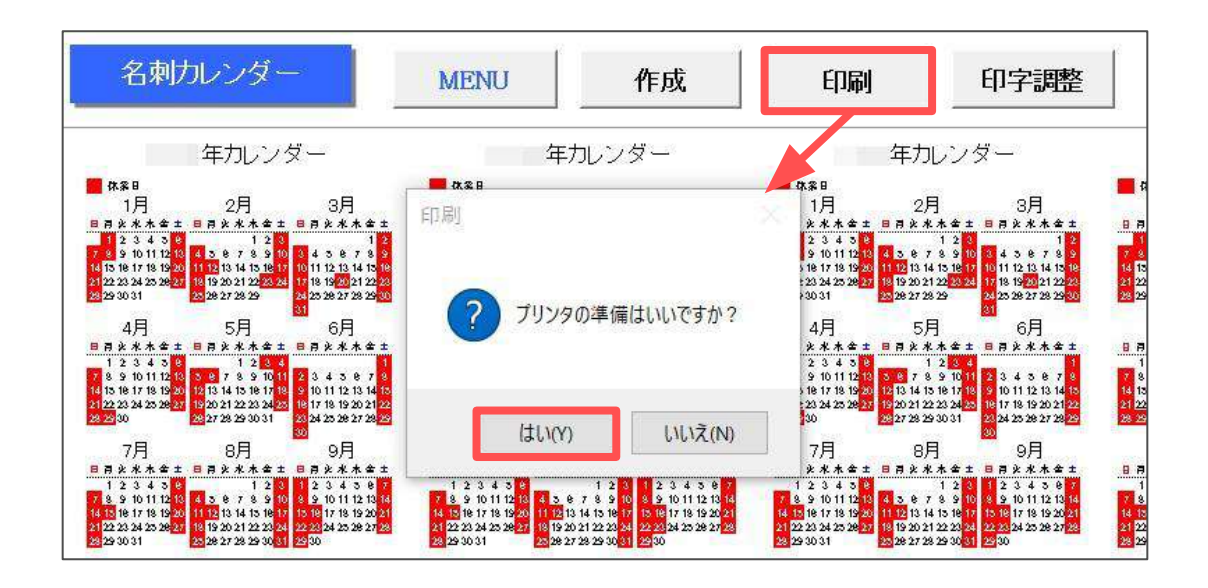

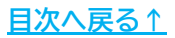

### 3.4. 100年カレンダーの作成

1. 「作成」をクリックします。

| 100年カレンダー | 終了 | 作成 | 印刷 |  |
|-----------|----|----|----|--|
|           |    |    |    |  |
|           |    |    |    |  |

プルダウンから作成したい最初の年を選択し、「作成」をクリックします。
 ※祝日を表示する場合は「祝日を表示する。」にチェックを入れてください。

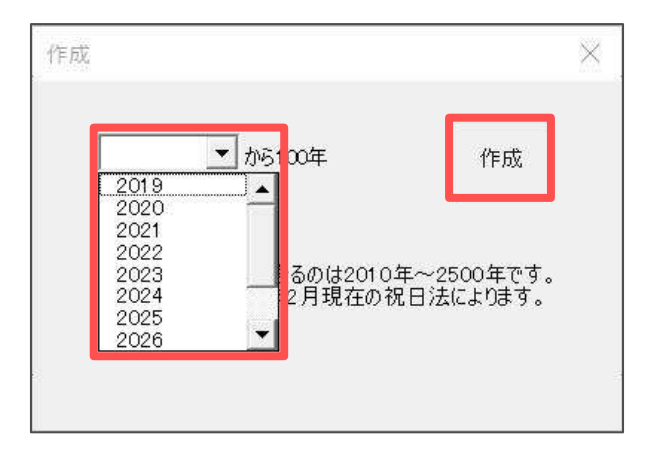

3. 選択した年から100年分のカレンダーが表示されます。 「印刷」をクリックします。

| 10    | 100年カレンダー 終了 |    |    |    |    |    |    |       | ľ  | 咸         |    | )  |    |    | ÉDĘ | 训  |       |    |    |    |    |    |    |     |    |    |
|-------|--------------|----|----|----|----|----|----|-------|----|-----------|----|----|----|----|-----|----|-------|----|----|----|----|----|----|-----|----|----|
|       |              |    | 1月 | 3  |    |    |    |       |    | 2,F       | E  |    |    |    |     |    | 3F    | 8  |    |    |    |    |    | 4,F | 3  |    |
| Ξ     | 月            | 火  | 水  | 木  | 金  | ±  | Θ  | 月     | 火  | 水         | 木  | 金  | ±  | Β  | 月   | 火  | 水     | 木  | 金  | ±  | Β  | 月  | 火  | 水   | 木  | 金  |
| Ander | 1            | 2  | 3  | 4  | 5  | 6  | -  | 10010 |    | 1.14.22.4 | 1  | 2  | 3  |    |     |    | 0.927 |    | 1  | 2  |    | 1  | 2  | З   | 4  | 5  |
| 7     | 8            | 9  | 10 | 11 | 12 | 13 | 4  | 5     | 6  | 7         | 8  | 9  | 10 | 3  | 4   | 5  | 6     | 7  | 8  | 9  | 7  | 8  | 9  | 10  | 11 | 12 |
| 14    | 15           | 16 | 17 | 18 | 19 | 20 | 11 | 12    | 13 | 14        | 15 | 16 | 17 | 10 | 11  | 12 | 13    | 14 | 15 | 16 | 14 | 15 | 16 | 17  | 18 | 19 |
| 21    | 22           | 23 | 24 | 25 | 26 | 27 | 18 | 19    | 20 | 21        | 22 | 23 | 24 | 17 | 18  | 19 | 20    | 21 | 22 | 23 | 21 | 22 | 23 | 24  | 25 | 26 |
| 28    | 29           | 30 | 31 |    |    |    | 25 | 26    | 27 | 28        | 29 |    |    | 24 | 25  | 26 | 27    | 28 | 29 | 30 | 28 | 29 | 30 |     |    |    |

印刷用紙の向きや印刷するページを選択し、「印刷」をクリックします。
 1ページにつき、縦印刷の場合は17年分、横印刷の場合は8年分がそれぞれ
 印刷されます。

※100年分すべてを印刷する場合は「全て選択」にチェックを入れてください。

| P1 1       | 年~<br>年~      | 年       | 印刷   |
|------------|---------------|---------|------|
| P3<br>P4   | 年~            | 年年      |      |
| P5<br>P6   | +<br>年~<br>年~ | 年年      |      |
| P7<br>P8   | -<br>年~<br>年~ | 年年      |      |
| P9<br>P10  | 年~年~          | 年年      | 主(選択 |
| P11<br>P12 | 年~<br>年~      | 年年      |      |
| P13        | 年~            | 年       |      |
| 印刷するペ      | 一ジをすべて语       | 産択してくださ | άN   |

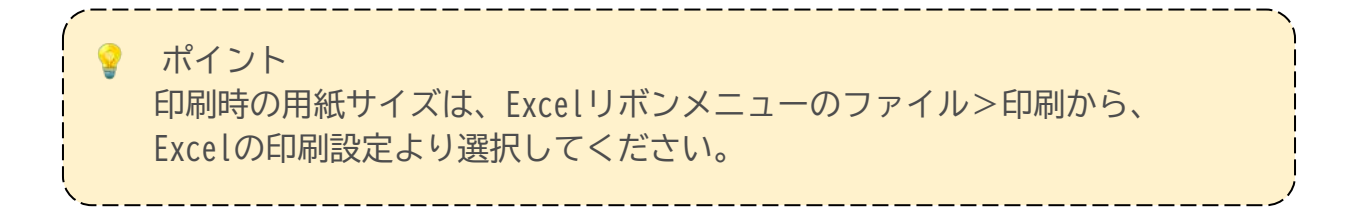

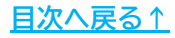

# 4. その他のカレンダー

「カレンダー作成」で作成したカレンダーを読み込み、以下の3つのカレンダーを 作成できます。作成するカレンダーを選択します。

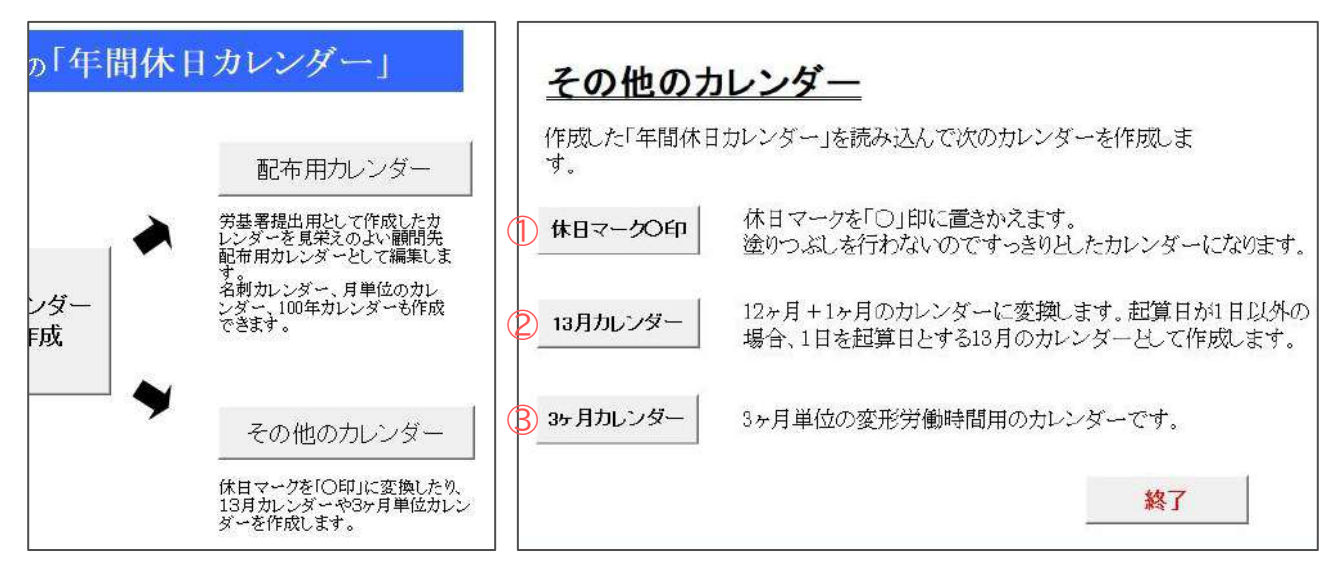

|   | 項目名      | 説明                                                                                                    |
|---|----------|----------------------------------------------------------------------------------------------------|
| 1 | 休日マーク〇印  | 休日マークをセルの塗りつぶしから「○」印に置き換えて表示します。<br>また、所定労働時間以外の労働時間は2つまで設定(△印と◇印)できます。<br>( <u>36ページ</u> )                                   |
| 2 | 13月カレンダー | 起算日が1日以外の場合、他のカレンダーでは月中始まりで表示されますが<br>このカレンダーでは、起算日を含む月の1日始まりで、12ヶ月+1ヶ月の<br>カレンダーを作成します。また、休日マークを「〇」印で表示することが<br>可能です。(38ページ) |
| 3 | 3ヶ月カレンダー | 3ヶ月単位の変形労働時間のための3ヶ月分のカレンダーを作成し、その<br>総日数や休日日数等の集計データを表示します。<br>対象の3ヶ月を含むカレンダーを作成してから実行してください。<br>( <u>40ページ</u> )             |

1

| Ξ                | 月   | 火                                                                        | 水                                                                                                    | 木                                                                                | 金                                                                                                    | 上                                                                                                    |
|------------------|-----|--------------------------------------------------------------------------|----------------------------------------------------------------------------------------------------|----------------------------------------------------------------------------------|----------------------------------------------------------------------------------------------------|----------------------------------------------------------------------------------------------------|
|                  |     | 2                                                                        | 3                                                                                                    | 4                                                                                | 5                                                                                                    | $^{(6)}$                                                                                                    |
| $\overline{7}$   | (3) | 9                                                                        | 10                                                                                                    | 11                                                                               | 12                                                                                                    | $(\widetilde{13})$                                                                                                    |
| 14               | 15  | 16                                                                       | 17                                                                                                    | 18                                                                               | 19                                                                                                    | $\widecheck{20}$                                                                                                    |
| $\widecheck{21}$ | 22  | 23                                                                       | 24                                                                                                    | 25                                                                               | 26                                                                                                    | $(\widetilde{27})$                                                                                                    |
| 28               | 29  | 30                                                                       | 31                                                                                                    |                                                                                  |                                                                                                    | $\sim$                                                                                                    |
| $\sim$           |     |                                                                          |                                                                                                    |                                                                                  |                                                                                                    |                                                                                                    |
|                  |     | 日月<br>(1)<br>(1)<br>(1)<br>(1)<br>(1)<br>(1)<br>(1)<br>(1)<br>(1)<br>(1) | 日月火<br>12<br>2<br>(14)<br>(14)<br>(14)<br>(14)<br>(15)<br>(14)<br>(15)<br>(14)<br>(15)<br>(15)<br>(15)<br>(15)<br>(15)<br>(15)<br>(15)<br>(15 | 日月火水<br>1 2 3<br>2 3<br>7 3<br>9 10<br>14 15 16 17<br>21 22 23 24<br>28 29 30 31 | 日月火水木<br>1 2 3 4<br>2 3 4<br>1 2 3 4<br>1 1<br>1 1<br>1 4<br>1 5<br>1 6<br>1 7<br>1 8<br>2 1<br>2 3<br>1 1<br>1 1<br>1 4<br>1 5<br>1 6<br>1 7<br>1 8<br>2 1<br>2 2<br>3 2<br>4<br>1 1<br>1 1<br>1 8<br>2 1<br>2 1<br>2 1<br>2 1<br>2 1<br>2 1<br>2 1<br>2 1 | 日月火水木金<br>1 2 3 4 5<br>2 3 4 5<br>1 2 3 4 5<br>1 12<br>1 4 15<br>1 4 15<br>1 4 15<br>1 4 15<br>1 4 15<br>1 4 19<br>2 1 2 2 2 2 2 2 2 2 2 2 2 2 2 2 2 2 2 2 |

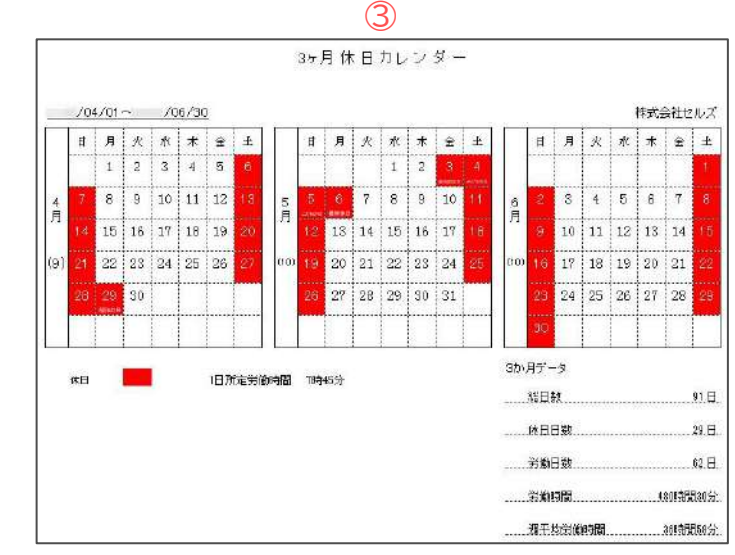

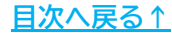

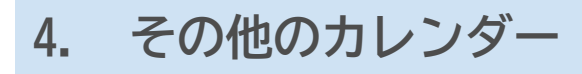

#### 4.1. 休日マーク〇印の作成

1. 「作成」をクリックします。

休日を〇印で MENU 作成 印刷

#### 2. 「実行」をクリックします。

| 作成                                                                                                    | ×            |
|----------------------------------------------------------------------------------------------------|--------------|
| 作成されている「カレンダー」の休日を「○」EPに置き換えます。<br>所定労働時間以外の「時間」は2つまで置き換えることができます。<br>この場合の記号は「時間1 △」「時間2 ◇」で表示されます。              | 実行           |
| □ 月別の集計表を表示する。                                                                                                    |              |
| この処理は「カレンダー」を作成してから実行してください。<br>このシートでカレンダーの作成、休日の設定、計算はおこなうことができま<br>また「月別の集計表」とは「限度チェック」に表示されている月別の労働B<br>いいます。 | せん。<br>寺間の表を |

#### ポイント

「限度チェック」の「各月労働時間」をカレンダーに表示する場合は、 「月別の集計表を表示する。」にチェックを入れてから「実行」します。

※限度チェックを実行してから処理をおこなってください。

| 月  | 総日<br>数 | 休日<br>日数 | 労働<br>日数 | 労働時間   | 週平均   |
|----|---------|----------|----------|--------|-------|
| 1  | 31      | 10       | 21       | 163:30 | 36:56 |
| 2  | 29      | 10       | 19       | 148:00 | 35:44 |
| 3  | 31      | 11       | 20       | 156:00 | 35:14 |
| 4  | 30      | 9        | 21       | 162:45 | 37:59 |
| 5  | 31      | 10       | 21       | 162:45 | 36:45 |
| 6  | 30      | 10       | 20       | 155:00 | 36:10 |
| 7  | 31      | 9        | 22       | 170:30 | 38:30 |
| 8  | 31      | 10       | 21       | 162:45 | 36:45 |
| 9  | 30      | 11       | 19       | 147:15 | 34:22 |
| 10 | 31      | 9        | 22       | 170:30 | 38:30 |
| 11 | 30      | 10       | 20       | 155:00 | 36:10 |
| 12 | 31      | 9        | 22       | 170:30 | 38:30 |

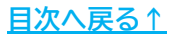

4. その他のカレンダー

3. 「印刷」をクリックし、メッセージを「はい」で進みます。

| ]を <b>(</b>      | D印          | C      |                                                                                | N                                                                                           | MENL                                                                                                | J                                                                                                    |                                                                                                    | 城山                                                                                                    | 印<br>カノ                                                                                                    | 副 ンダー                                                                                                    | _                                                                                                    |                                                                                                    |                                                                                                    |                                                                                                    |                                                                                                    |                                                                                                    |                                                                                                    |                                                                                                    |
|------------------|-------------|--------|--------------------------------------------------------------------------------|---------------------------------------------------------------------------------------------|----------------------------------------------------------------------------------------------------|----------------------------------------------------------------------------------------------------|----------------------------------------------------------------------------------------------------|----------------------------------------------------------------------------------------------------|----------------------------------------------------------------------------------------------------|----------------------------------------------------------------------------------------------------|----------------------------------------------------------------------------------------------------|----------------------------------------------------------------------------------------------------|----------------------------------------------------------------------------------------------------|----------------------------------------------------------------------------------------------------|----------------------------------------------------------------------------------------------------|----------------------------------------------------------------------------------------------------|----------------------------------------------------------------------------------------------------|----------------------------------------------------------------------------------------------------|
|                  | 年           |        |                                                                                |                                                                                             |                                                                                                    |                                                                                                    | 印刷                                                                                                    |                                                                                                    |                                                                                                    |                                                                                                    | ]                                                                                                    |                                                                                                    |                                                                                                    |                                                                                                    | 株:                                                                                                    | 式会                                                                                                    | 社セ.                                                                                                    | ルズ                                                                                                    |
| Β                | 月           | 火<br>2 | 水<br>3                                                                         | 木<br>4                                                                                      | 金<br>5                                                                                              | ±<br>©                                                                                                    | 2                                                                                                    | プリンタの進                                                                                                    | 「備はいい7                                                                                                    | ですか?                                                                                                    |                                                                                                    | B                                                                                                    | 月                                                                                                    | 火                                                                                                    | 水                                                                                                    | 木                                                                                                    | <u>金</u><br>1                                                                                                    | ±                                                                                                    |
|                  |             | 9      | 10                                                                             | 11                                                                                          | 12                                                                                                  | M                                                                                                    |                                                                                                    |                                                                                                    |                                                                                                    |                                                                                                    | 3                                                                                                    | 3                                                                                                    | A                                                                                                    | 5                                                                                                    | 6                                                                                                    | 7                                                                                                    | 8                                                                                                    | ĕ                                                                                                    |
| $\overbrace{14}$ | 15          | 16     | 17                                                                             | 18                                                                                          | 19                                                                                                  | 20                                                                                                    | -                                                                                                    | liki yan                                                                                                    |                                                                                                    | 12 an                                                                                                    | 月                                                                                                    | 10                                                                                                    | $\overline{\mathbb{N}}$                                                                                                    | 12                                                                                                    | 13                                                                                                    | 14                                                                                                    | 15                                                                                                    | 16                                                                                                    |
| 21)              | 79          | 23     | 24                                                                             | 25                                                                                          | 26                                                                                                  | $\widetilde{(27)}$                                                                                                    | L                                                                                                    | (JU(Y)                                                                                                    |                                                                                                    | , V.Z. (N)                                                                                                    | (11)                                                                                                    | 17                                                                                                    | 18                                                                                                    | 19                                                                                                    | 20                                                                                                    | 21                                                                                                    | 22                                                                                                    | 23                                                                                                    |
| 23               | 29          | 30     | 31                                                                             |                                                                                             |                                                                                                    |                                                                                                    | 25                                                                                                    | 26 27                                                                                                    | 28 29                                                                                                    | 9                                                                                                    |                                                                                                    | 24                                                                                                    | 25                                                                                                    | 26                                                                                                    | 27                                                                                                    | 28                                                                                                    | 29                                                                                                    | Ì                                                                                                    |
|                  | E (1)(2)(2) |        | 年<br>日月火<br>(1)<br>(1)<br>(1)<br>(1)<br>(1)<br>(1)<br>(1)<br>(1)<br>(1)<br>(1) | 年<br>日月火水<br>日月火水<br>1日23<br>703910<br>1010<br>1010<br>1010<br>1010<br>1010<br>1010<br>1010 | 年<br>日月火水林<br>1234<br>1234<br>1234<br>1234<br>134<br>1391011<br>1375161718<br>212232425<br>23293031 | 年<br>日月火水木<br>金<br>日月火水木<br>金<br>日月火水<br>1<br>2<br>3<br>4<br>5<br>7<br>3<br>9<br>10<br>11<br>12<br>1<br>1<br>1<br>1<br>2<br>3<br>4<br>5<br>7<br>1<br>1<br>1<br>2<br>3<br>4<br>5<br>7<br>1<br>1<br>1<br>2<br>3<br>4<br>5<br>7<br>1<br>1<br>2<br>3<br>4<br>5<br>7<br>1<br>1<br>2<br>3<br>4<br>5<br>7<br>1<br>1<br>2<br>3<br>4<br>5<br>7<br>1<br>1<br>2<br>3<br>4<br>5<br>7<br>1<br>1<br>1<br>2<br>3<br>4<br>5<br>7<br>1<br>1<br>1<br>2<br>3<br>4<br>5<br>7<br>1<br>1<br>1<br>1<br>2<br>3<br>4<br>5<br>7<br>1<br>1<br>1<br>1<br>1<br>1<br>1<br>1<br>1<br>1<br>1<br>1<br>1<br>1<br>1<br>1<br>1<br>1 | 年<br>日月火水木金土<br>日月火水木金土<br>123456<br>7<br>391011112<br>13<br>151617181920<br>21222324252627<br>23293031 | をO印で MENU 作<br>日月火水木金土<br>123991011112(13)<br>1391011112(13)<br>130751617181920<br>21222324252621<br>23293031<br>23293031<br>25252621<br>23293031<br>25552621<br>25552621<br>255527<br>255527<br>255577<br>255577<br>255577<br>2555777 | をO印で     MENU     作成       年     年間休日       日月火水木金士     ?       12391     3456       12391     10111       1232     2324       2323     2324       2329     3031 | をO印で     MENU     作成     印       年     年間休日カ       日月火水木金土     7       123910     11112       130516     1718       192010     11112       130516     1718       130516     1718       130516     1718       130516     1718       130517     1616       131017     1819       131017     191011       131017     12516       131017     10111       131017     10111       131017     10111       131017     10111       131017     10111       131017     10111       131017     10111       131017     10111       131017     10111       131017     10111       131017     10111       131017     10111       131017     10111       131017     10111       131017     10111       131017     10111       131017     10111       131017     10111       131017     10111       131017     10111       131017     10111       131017     10111       131017     101111       131017 | をO印で     MENU     作成     印刷       年     年間休日カレンダー       日月火水木金土     7       12399     3456       12723     3456       1399     1011       12723     1232       1375     1617       1819     19       1976     1617       1989     1011       1075     1617       1175     1232       1175     1617       1232     19       1075     1617       1819     19       1075     1617       1819     19       1975     1617       1975     1617       1075     1617       1075     1617       1075     1617       1075     1617       1075     1617       1075     1617       1075     1700       1075     1700       1075     1700       1075     1700       1075     1819       1075     1700       1075     1700       1075     1700       1075     1700       1075     1700       1075     1700       1075     1700       1075 | をO印で     MENU     作成     印刷       年     年間休日カレンダー       日月火水木金土     123456       12323     1011123       12723     111123       12723     111123       12723     111123       12723     111123       12723     111123       12723     111123       12723     111123       12723     111123       12723     111123       12723     111123       12723     111123       12723     111123       12723     111123       12733     1111123 | をO印で     MENU     作成     印刷       年     日月火水木金土<br>(1) 2 3 4 5 6<br>(7) (3) 9 10 11 12 (13)<br>(1) (15 16 17 18 19 20)<br>(2) (2 23 24 25 26 2)<br>(23 (2 30 31 1 1 1 1 2 13)<br>(2) (2 2 3 24 25 26 2)<br>(2) (2 2 3 24 25 26 2)     「「」」」     「」」」     「」」」     「」」」     「」」」     「」」」     「」」」     「」」」     「」」」     「」」」     「」」」     「」」」     「」」」     「」」」     「」」」     「」」」     「」」」     「」」」     「」」」     「」」」     「」」」     「」」」     「」」」     「」」」     「」」」     「」」」     「」」」     「」」」     「」」」     「」」」     「」」」     「」」」     「」」」     「」」」     「」」」     「」」」     「」」」     「」」」     「」」」     「」」」     「」」」     「」」」     「」」」     「」」」     「」」」     「」」」     「」」」     「」」」     「」」」     「」」」     「」」」     「」」」     「」」」     「」」」     「」」」     「」」」     「」」」     「」」」     「」」」     「」」」     「」」」     「」」」     「」」」     「」」」     「」」」     「」」」     「」」」     「」」」     「」」」     「」」」     「」」」     「」」」     「」」」     「」」」     「」」」     「」」」     「」」」     「」」」     「」」」     「」」」     「」」」     「」」」     「」」」     「」」」     「」」」     「」」」     「」」」     「」」」     「」」」     「」」」     「」」」     「」」」     「」」」     「」」」     「」」」     「」」」     「」」」     「」」」 | をO印で     MENU     作成     印刷       年     年間休日カレンダー       日月火水木金土     123456       123910     11112       1272324252621     111112       12803031     111112       1297202年     111112       12972027     111112       12972027     111112       1297203     111111       1297203     111111 | をO印で     MENU     作成     印刷       年     日月火水木金土<br>(1) 2 3 4 5 6<br>(7) 3 9 10 11 12 13<br>(1) 15 16 17 18 19 20<br>(2) 22 23 24 25 26 27<br>(2) 28 30 31     「「」」」     「」」」     「」」」     「」」」     「」」」     「」」」     「」」」     「」」」     「」」」     「」」」     「」」」     「」」」     「」」」     「」」」     「」」」     「」」」     「」」」     「」」」     「」」」     「」」」     「」」」     「」」」     「」」」     「」」」     「」」」     「」」」     「」」」     「」」」     「」」」     「」」」     「」」」     「」」」     「」」」     「」」」     「」」」     「」」」     「」」」     「」」」     「」」」     「」」」     「」」」     「」」」     「」」」     「」」」     「」」」     「」」」     「」」」     「」」」     「」」」     「」」」     「」」」     「」」」     「」」」     「」」」     「」」」     「」」」     「」」」     「」」」     「」」」     「」」」     「」」」     「」」」     「」」」     「」」」     「」」」     「」」」     「」」」     「」」」     「」」」     「」」」     「」」     「」」」     「」」     「」」     「」」     「」」     「」」     「」」     「」」     「」」     「」」     「」」」     「」」     「」」     「」」     「」」     「」」     「」」     「」」     「」」     「」」     「」」     「」」     「」」     「」」     「」」     「」」     「」」     「」」     「」」     「」」」     「」」」     「」」」 <td>をO印で     MENU     作成     印刷       年間休日カレンダー       年       日月火水木金土       123910       122345       1305       1310       1310       1310       1310       1310       1310       1310       1310       1310       1310       1310       1310       1310       1310       1310       1310       1310       1310       1310       1310       1310       1310       1310       1310       1310       1310       1310       1310       1310       1310       1310       1310       1310       1310       1310       1310       1310       1310       1310       1310       1310       1310       1310       1310       1310       1310       1310       1310       1310       1310       1310       1310       1310    &lt;</td> <td>をO印で     MENU     作成     印刷       年     日月火水木金土<br/>(1) 2 3 4 5 6<br/>(7) (3) 9 10 11 12 (3)<br/>(1) (1) (1) 12 (3)<br/>(1) (1) (1) 12 (3)<br/>(1) (1) (1) 12 (3)<br/>(1) (1) (1) 12 (3)<br/>(1) (1) (1) 12 (3)<br/>(1) (1) (1) 12 (3)<br/>(1) (1) (1) 12 (3)<br/>(1) (1) (1) 12 (3)<br/>(1) (1) (1) 12 (3)<br/>(1) (1) (1) (1) (1) (1) (1) (1) (1) (1)</td> <td>をO印で     MENU     作成     印刷       年間休日カングダー     年間休日カングダー       年     印刷     株式会社セ       日月火水木金士<br/>12234456     7リンタの準備はいいですか?       73.9     10     11       12     3     4       12     3     4       13     2     5       14     15       15     16     17       18     19       19     10       11     12       12     13       13     19       14     15       15     11       18     19       19     10       11     17       12     13       14     15       15     10       16     17       18     19       20     20       20     20       20     20       20     20       20     20       20     20       20     20       20     20       20     20       20     20       20     20       20     20       20     20       21     22       20     21</td> | をO印で     MENU     作成     印刷       年間休日カレンダー       年       日月火水木金土       123910       122345       1305       1310       1310       1310       1310       1310       1310       1310       1310       1310       1310       1310       1310       1310       1310       1310       1310       1310       1310       1310       1310       1310       1310       1310       1310       1310       1310       1310       1310       1310       1310       1310       1310       1310       1310       1310       1310       1310       1310       1310       1310       1310       1310       1310       1310       1310       1310       1310       1310       1310       1310       1310       1310       1310    < | をO印で     MENU     作成     印刷       年     日月火水木金土<br>(1) 2 3 4 5 6<br>(7) (3) 9 10 11 12 (3)<br>(1) (1) (1) 12 (3)<br>(1) (1) (1) 12 (3)<br>(1) (1) (1) 12 (3)<br>(1) (1) (1) 12 (3)<br>(1) (1) (1) 12 (3)<br>(1) (1) (1) 12 (3)<br>(1) (1) (1) 12 (3)<br>(1) (1) (1) 12 (3)<br>(1) (1) (1) 12 (3)<br>(1) (1) (1) (1) (1) (1) (1) (1) (1) (1) | をO印で     MENU     作成     印刷       年間休日カングダー     年間休日カングダー       年     印刷     株式会社セ       日月火水木金士<br>12234456     7リンタの準備はいいですか?       73.9     10     11       12     3     4       12     3     4       13     2     5       14     15       15     16     17       18     19       19     10       11     12       12     13       13     19       14     15       15     11       18     19       19     10       11     17       12     13       14     15       15     10       16     17       18     19       20     20       20     20       20     20       20     20       20     20       20     20       20     20       20     20       20     20       20     20       20     20       20     20       20     20       21     22       20     21 |

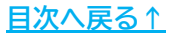

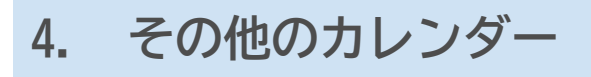

#### 4.2. 13月カレンダーの作成

1. 「作成」をクリックします。

13月カレンダー MENU 作成 印刷

2. 作成したい形式にチェックを入れて「OK」をクリックします。

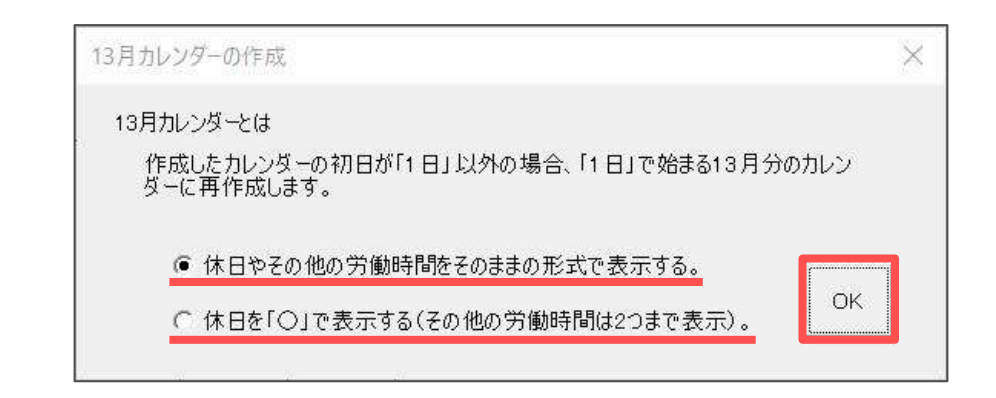

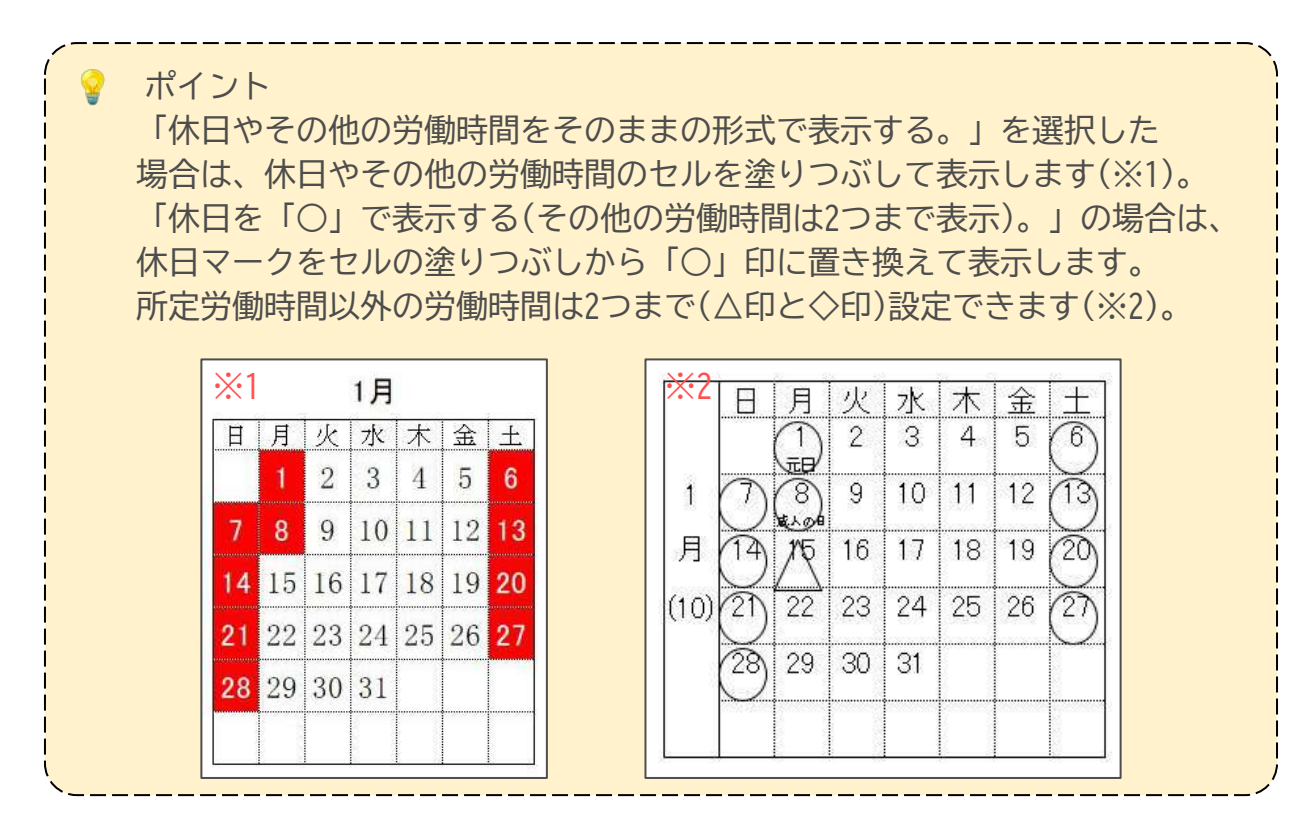

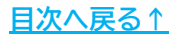

# 4. その他のカレンダー

3. 「印刷」をクリックし、メッセージを「はい」で進みます。

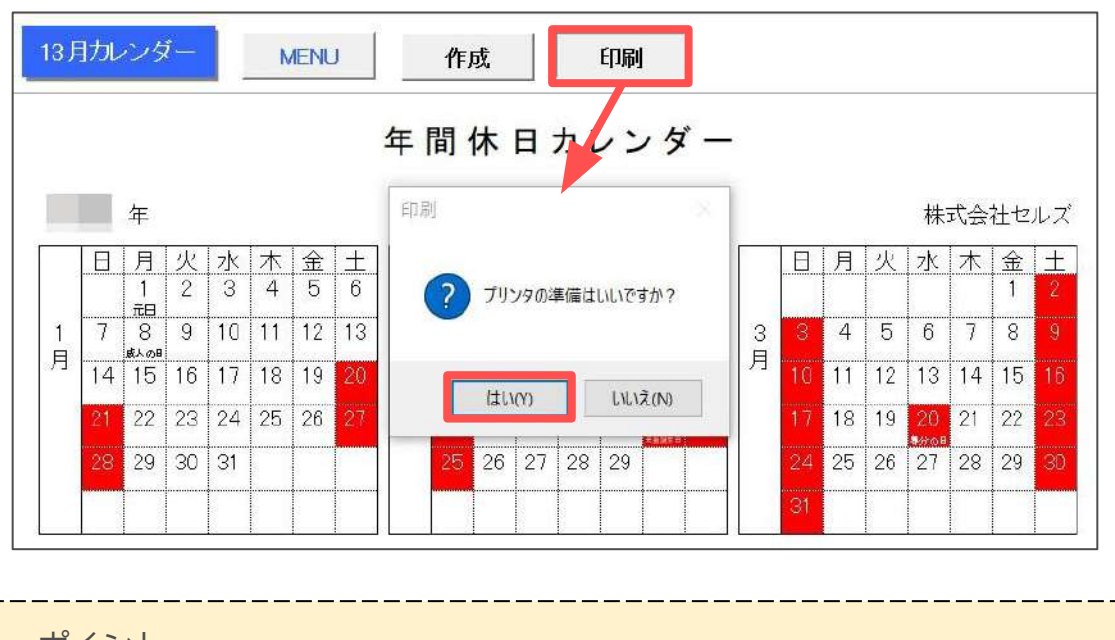

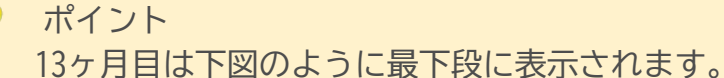

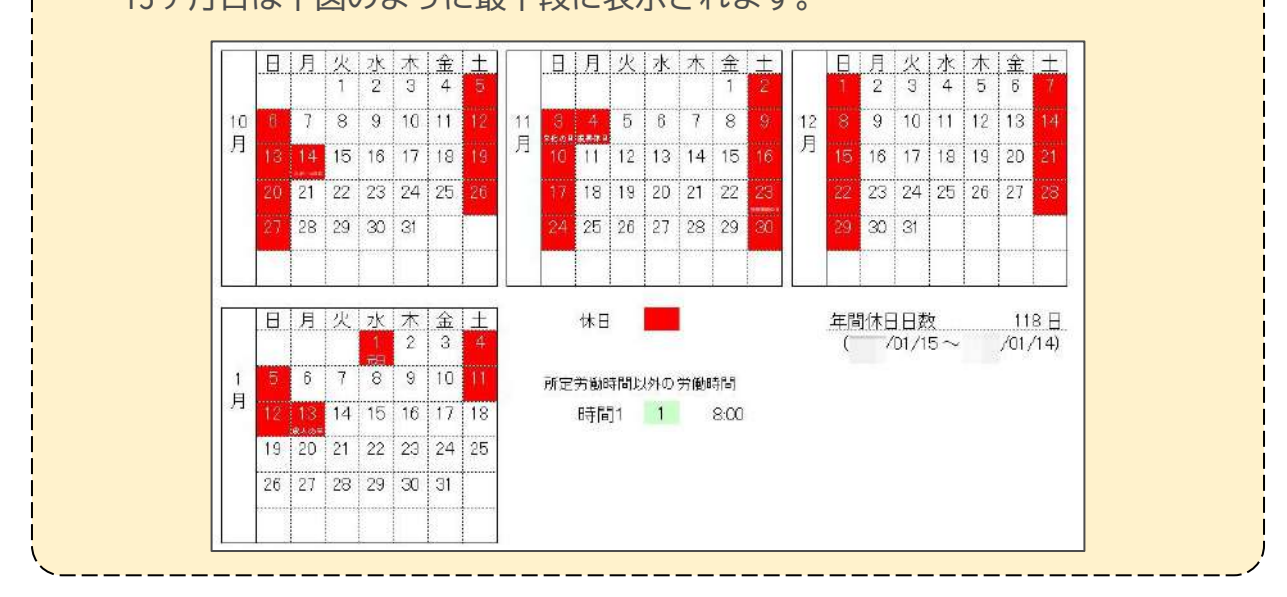

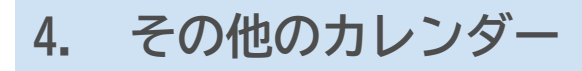

#### 4.3.3ヶ月カレンダーの作成

1. 「作成」をクリックします。

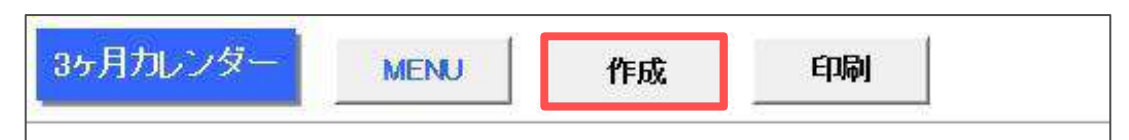

- 2. 起算月から3ヶ月ごとのカレンダーを作成します。
   対象となる3ヶ月にチェックを入れ、休日マークの表示方法を選択して
   「読込」をクリックします。
  - ※休日マークの詳細は「<u>4.2.13月カレンダーの作成(38ページ)</u>」のポイントを ご参照ください。

| ○1段目(  | /01/01~ | /03/31) |        |
|--------|---------|---------|--------|
| ● 2段目( | /04/01~ | /06/30) |        |
| €3段目(  | /07/01~ | /09/30) | 德认     |
| ○4段目(  | /10/01~ | /12/31) | B/L/CS |
| 休日マーク  |         |         |        |

3. 「印刷」をクリックし、メッセージを「はい」で進みます。

|    |     |     |    |    |    |    |      | 8      |      |     |       | <b>a</b> i | ÉD      |     | 作成 |    | N    | MEN |    | ノダー   | カレン | ヶ月 |
|----|-----|-----|----|----|----|----|------|--------|------|-----|-------|------------|---------|-----|----|----|------|-----|----|-------|-----|----|
| 피니 | 会社t | 株式語 |    |    |    |    |      | -      |      | סע  | πЦ    |            | 3ヶ<br>周 |     |    | Ļ  | 6/30 | /0  | ~  | 1/01· | /04 |    |
| ±  | 金   | 木   | *  | 火  | 月  | Ħ  |      | ?      | いいです | 準備は | リンタのミ | プリ         | ?       | Γ   | ±  | 金  | 木    | ж   | 火  | 月     | Ħ   |    |
| 1  |     |     |    |    |    |    |      |        |      |     |       |            |         |     | 6  | 5  | 4    | 3   | 2  | 1     |     |    |
| 8  | 7   | 6   | 5  | 4  | 3  | 2  | 6    | N)     | 1113 | Ĩ   | 100   | 1+1        | E       |     | 13 | 12 | 11   | 10  | 9  | 8     | 7   | 4  |
| 1. | 14  | 13  | 12 | 11 | 10 |    | 月    | 17 115 | 10   | 10  | 14    | 10         | 1.2     | 1   | 20 | 19 | 18   | 17  | 16 | 15    |     | 月  |
| 23 | 21  | 20  | 19 | 18 | 17 | 16 | (10) | 24 25  | 23   | 22  | 21    | 20         | 19      | (10 | 27 | 26 | 25   | 24  | 23 | 22    |     | 9) |

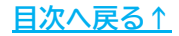

「カレンダー作成」で作成したカレンダーを読み込み、顧問先に予定休日を記載 してもらうための確認用カレンダーを出力します。

顧問先に休日マークを直接書き込んでもらうための「印刷用カレンダー」と、 Excel上で休日の設定をおこなう「カレンダーファイル」が作成できます。

※顧問先から確認した休日をカレンダーに反映する場合は、「1.カレンダー作成」> 「<u>1.3.手動で休日を指定する場合(15ページ)</u>」の手順で休日を登録してください。

1. 「予定休日カレンダー」をクリックします。

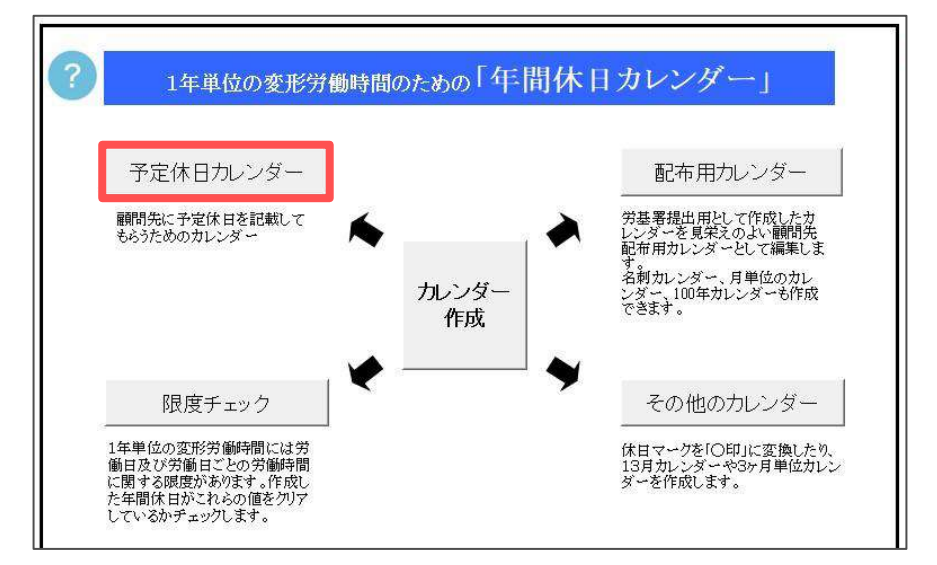

2. 「作成」をクリックします。

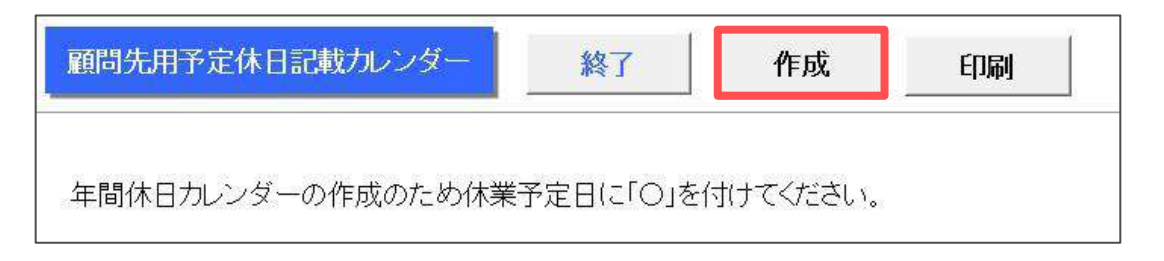

5. 予定休日カレンダー

#### 5.1. 印刷用カレンダーの作成

顧問先に休日マークを直接書き込んでもらう場合は印刷用カレンダーを作成します。

1. 「印刷用カレンダー」をクリックします。

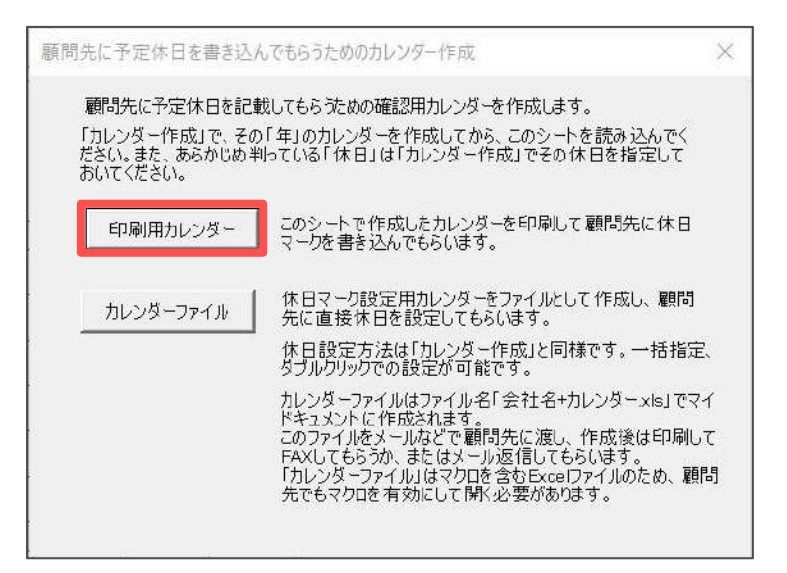

2. メッセージが表示されたら「はい」をクリックします。

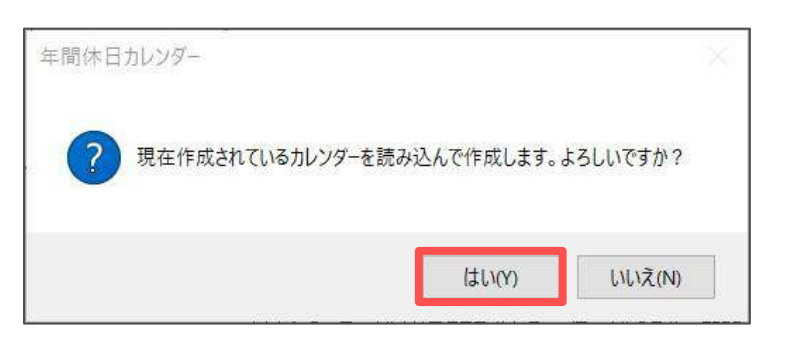

 「印刷」をクリックし、メッセージは「はい」で進みます。
 印刷したカレンダーを顧問先に渡し、休日に「〇」を付けてもらうことで 休日を確認します。

| 顧問    | 1先用 | 序员      | E休E    | 1:24   | 成力し    | いち            | i— | 終              | 7      | 作成      | č    | ED)   | 刷 |    |    |    |    |        |                                            |
|-------|-----|---------|--------|--------|--------|---------------|----|----------------|--------|---------|------|-------|---|----|----|----|----|--------|--------------------------------------------|
| 年間    | 師日  | カレ<br>年 | ンダ     | -の     | 作成     | ot:           | め休 | <b>₹</b> ED RI |        |         |      |       |   |    |    | 株  | 式会 | 社セ.    | ルズ                                         |
|       | H   | 月       | 火<br>2 | 水<br>3 | 木<br>4 | <u>金</u><br>5 |    | ?              | プリンタの準 | 備はいいです  | 'ታ'? |       | Ħ | 月  | 火  | 水  | 木  | 金<br>1 | ±                                          |
| 1     | Ð   | 8       | 9      | 10     | 11     | 12            | 13 |                |        |         |      | 3     | 3 | 4  | 5  | 6  | 7  | 8      | Ì                                          |
| 月(10) | 14  | 15      | 16     | 17     | 18     | 19            | 20 | KINKIO         | はい(Y)  | 01 i 00 | t(N) | 月(11) |   | 11 | 12 | 13 | 14 | 15     | $\begin{pmatrix} 16 \\ \hline \end{array}$ |

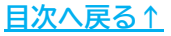

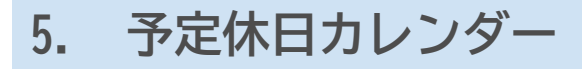

#### 5.2. カレンダーファイルの作成

Excelファイルでカレンダーを出力し、Excel上で休日を設定してもらう場合は カレンダーファイルを作成します。

1. 「カレンダーファイル」をクリックします。

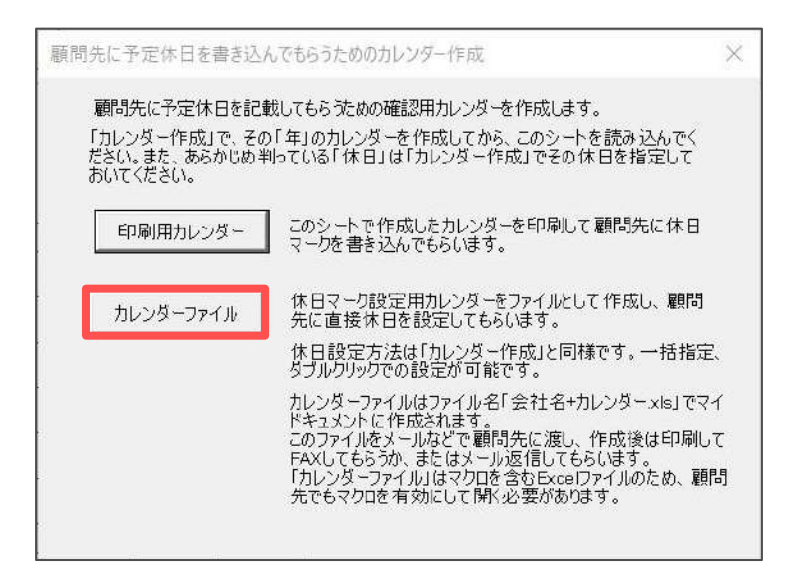

2. メッセージが表示されたら「はい」をクリックします。

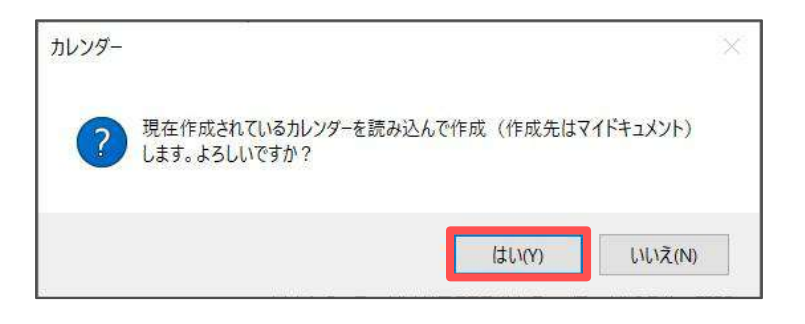

3. 作成された「カレンダーファイル」が自動的に開きます。 内容を確認し、右上の「×」で閉じます。

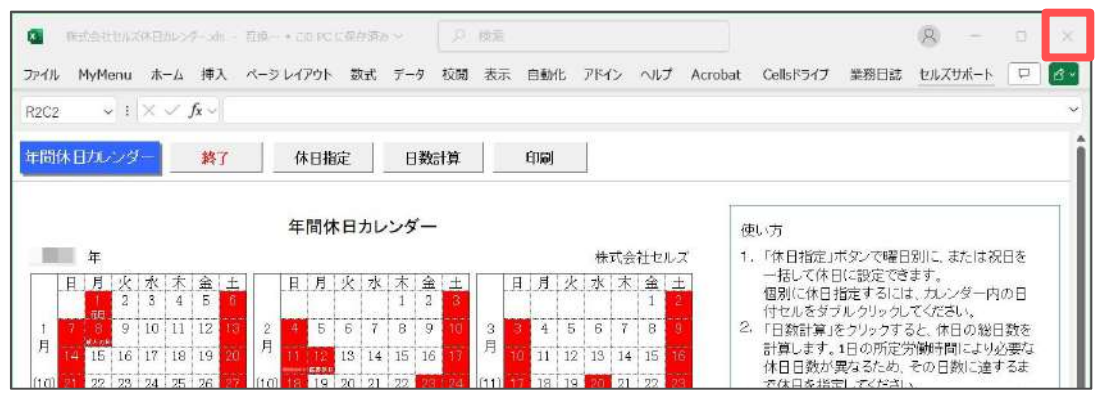

4. エクスプローラーのドキュメントに「会社名+休日カレンダー(.xls)」が 自動で保存されます。このファイルを顧問先にメール等でお渡しください。

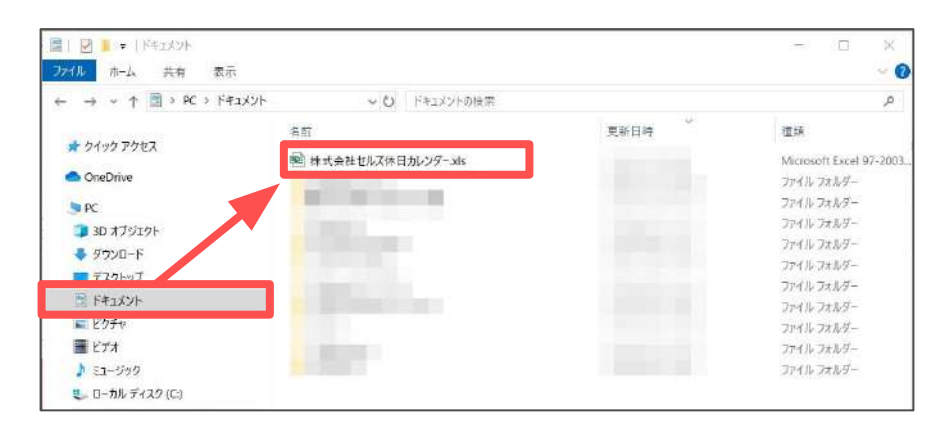

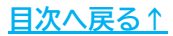

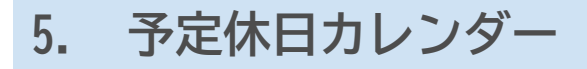

#### 5.3. カレンダーファイルの入力

この操作は顧問先側のパソコンでおこないます。

1. メール等で受け取ったカレンダーファイルをデスクトップ等に保存して 開きます。

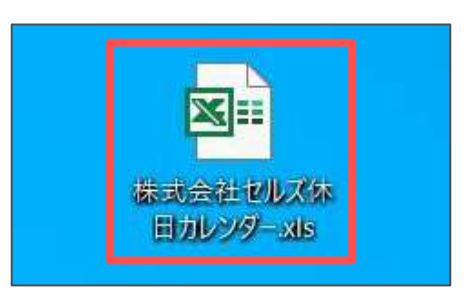

 「セキュリティの警告 マクロが無効にされました。」と表示される場合は 「コンテンツの有効化」をクリックします。

| 株式会社セルズ休日加     | ンダー.xls - 1 | 互換モード • この PC | に保存済 | {∂} ~ |    |    |      | り検索  | R.  |         |  |
|----------------|-------------|---------------|------|-------|----|----|------|------|-----|---------|--|
| ファイル MyMenu ホー | ム 挿入        | ページ レイアウト     | 数式   | データ   | 校閲 | 表示 | 自動化  | アドイン | ヘルプ | Acrobat |  |
|                | が無効にされまし    | た。 コンテンツの有    | 勃化   |       |    |    |      |      |     |         |  |
| R2C2 • : × •   | $f_x \sim$  |               |      |       |    |    |      |      |     |         |  |
| 年間休日カレンダー      | 終了          | 休日指动          | 2    | 日数調   | 訂算 |    | ÉD届1 | Ĩ.   |     |         |  |

| 「このファイルのソースが信頼できないため、Microsoftによ                                                                                                    | りマクロの                                                                                |
|----------------------------------------------------------------------------------------------------|--------------------------------------------------------------------------------------|
| 実行がブロックされました」と表示される場合は、ファイルの                                                                                                    | )セキュリテ                                                                               |
| 設定を変更する必要かあります。                                                                                                    | - 、、 へ 向、 与・                                                                         |
| 一度ノアイルを閉じ、該当のノアイルを石クリック>ノロハァ                                                                                                    | -イ>全般タ                                                                               |
| >セキュリティの「計可」のナエックを外してくたさい。                                                                                                    |                                                                                      |
|                                                                                                    |                                                                                      |
| 詳細は <u>こちら</u> をご確認ください。                                                                                                    |                                                                                      |
| 詳細は <u>こちら</u> をご確認ください。                                                                                                    | ₽ 検索                                                                                 |
| <ul> <li>詳細は<u>こちら</u>をご確認ください。</li> <li>株式会社セルズ 体日カレンダー.xls - 互換モード・この PC に保存済み ~</li> <li>ファイル MyMenu ホーム 挿入 ページレイアウト 数式 データ 校閲 表示 自動化</li> </ul>                                                                           | り 検索<br>アドイン ヘルプ                                                                     |
| <ul> <li>詳細は<u>こちら</u>をご確認ください。</li> <li>株式会社セルズ 体日カレンダー.xls - 互換モード・この PC に保存済み ~</li> <li>ファイル MyMenu ホーム 挿入 ページ レイアウト 数式 データ 校閲 表示 自動化</li> <li>ジ セキュリティ リスク このファイルのソースが信頼できないため、Microsoft によりマクロの実行がプロックされました。</li> </ul> | <ul> <li>         ・ 検索         アドイン ヘルプ     </li> <li>         ¥細を表示     </li> </ul> |
| <ul> <li>詳細は<u>こちら</u>をご確認ください。</li> <li>株式会社セルズ 休日カレンダー.xls - 互換モード・この PC に保存済み ン</li> <li>ファイル MyMenu ホーム 挿入 ページレイアウト 数式 データ 校閲 表示 自動化</li> <li>マキュリティ リスク このファイルのソースが信頼できないため、Microsoft によりマクロの実行がブロックされました。</li> </ul>    | ク 検索<br>アドイン ヘルプ<br><sup>洋細を表示</sup>                                                 |

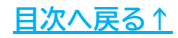

3. 休日をまとめて設定する場合は、「休日指定」をクリックします。

| 年間休日カレンダー | 終了 | 休日指定  | 日数計算 | 印刷 |  |
|-----------|----|-------|------|----|--|
|           |    | 左眼体口上 |      |    |  |
|           |    | 年间休日刀 | レンター |    |  |

4. 休日とする曜日にチェックを入れ、「実行」をクリックします。

※「国民の祝日、振替休日」も休日とする場合はチェックを入れます。
※第〇曜日をまとめて休日とする場合は、チェックを入れてプルダウンから
該当する曜日を設定します。

| 休日の指定                        | ×  |
|------------------------------|----|
| └──休日の曜日にチェックを入れてください。────   |    |
|                              |    |
| □ 国民の祝日、振替休日                 | 実行 |
| □ 第 曜日                       |    |
| ※ クリア ←現在の休日マーク等をすべてクリアします。  |    |
| 休日の個別指定は日付のセルをダブルクリックしてください。 |    |
| もう一度ダブルクリックすると休日マークを取り消します。  |    |

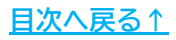

5. 休日を個別に設定する場合は、カレンダーの日付をダブルクリックすると 休日として設定されます。

※設定した休日を個別にクリアする場合は、その日付を再度ダブルクリックすると 休日マークが解除されます。

| ₽問1                                                                                                    | 休日                                                                                                    | カレ                                                                                                    | ンダ                                                                                                    | -                                              |                                 | 終                            | 7                         |                                                             | 休              | 日指       | 淀  |          | E        | 数言                | 算  |      | E              | 印刷       |          |                   |          |          |          |
|----------------------------------------------------------------------------------------------------|----------------------------------------------------------------------------------------------------|----------------------------------------------------------------------------------------------------|----------------------------------------------------------------------------------------------------|------------------------------------------------|---------------------------------|------------------------------|---------------------------|-------------------------------------------------------------|----------------|----------|----|----------|----------|-------------------|----|------|----------------|----------|----------|-------------------|----------|----------|----------|
|                                                                                                    |                                                                                                    |                                                                                                    |                                                                                                    |                                                |                                 |                              |                           |                                                             | 年              | 間休       | 日  | カレ       | ンタ       | ( —               |    |      |                |          |          |                   | 2761     | 22       |          |
|                                                                                                    |                                                                                                    | 年                                                                                                    |                                                                                                    |                                                |                                 |                              |                           |                                                             |                |          |    |          |          |                   |    |      |                |          |          | 株                 | 式会       | 社セ       | ルズ       |
|                                                                                                    | 日                                                                                                    | 月                                                                                                    | 火                                                                                                    | 水                                              | 木                               | 金                            | 土                         |                                                             | Ħ              | 月        | 火  | 水        | 木        | 金                 | ±  |      | 日              | 月        | 火        | 水                 | 木        | 金        | 土        |
| 8                                                                                                    |                                                                                                    | 1                                                                                                    | 2                                                                                                    | 3                                              | 4                               | 5                            | 6                         | 9                                                           |                |          |    |          | 1        | 2                 | 3  |      |                |          |          |                   |          | 1        | 2        |
| 1                                                                                                    | 7                                                                                                    | 元日<br>8                                                                                                    | 9                                                                                                    | 10                                             | 11                              | 12                           | 13                        | 2                                                           | 4              | 5        | 6  | 7        | 8        | 9                 | 10 | з    | 3              | 4        | 5        | 6                 | 7        | 8        | 9        |
| 月                                                                                                    |                                                                                                    | 15                                                                                                    | 16                                                                                                    | 17                                             | 18                              | 19                           | 20                        | 月                                                           | 11             | 12       | 13 | 14       | 15       | 16                | 17 | 月    |                | 11       | 12       | 13                | 14       | 15       | 16       |
| (10)                                                                                                    |                                                                                                    | 22                                                                                                    | 23                                                                                                    | 24                                             | 25                              | 26                           | 27                        | (10)                                                        | 18             | 19       | 20 | 21       | 22       | 23                | 24 | (11) |                | 18       | 19       | 20                | 21       | 22       | 23       |
|                                                                                                    | 28                                                                                                    | 29                                                                                                    | 30                                                                                                    | 31                                             |                                 |                              |                           |                                                             | 25             | 26       | 27 | 28       | 29       | <del>XEP</del> TO |    |      |                | 25       | 26       | 27                | 28       | 29       | 30       |
| 21         22         23         24         25         26         27         (10)         18         19         20           28         29         30         31 | 22         23         24         25         26         27         (10)         18         19         20           29         30         31            25         26         27 | 23         24         25         26         27         (10)         18         19         20           30         31         25         26         27         25         26         27 | 24         25         26         27         (10)         18         19         20           31         25         26         27         25         26         27 | 25 26 27 (10) 18 19 20<br>25 26 27<br>25 26 27 | 26 27 (10) 18 19 20<br>25 26 27 | 27 (10) 18 19 20<br>25 26 27 | (10) 18 19 20<br>25 26 27 | 18         19         20           25         26         27 | 19 20<br>26 27 | 20<br>27 |    | 21<br>28 | 22<br>29 | 23<br>*****       | 24 | (11) | 17<br>24<br>21 | 18<br>25 | 19<br>26 | 20<br>•8:09<br>27 | 21<br>28 | 22<br>29 | 23<br>30 |

6. 「日数計算」をクリックすると、1日の所定労働時間に応じて必要な 年間休日日数の簡易チェックがおこなえます。休日日数が足りない場合は 休日を追加で指定します。

| 年間   | 休日カレ        | シダー 終了       | 7        | 休日指定    |   | 日数計算   | 印刷     |   |          |    |          |        |
|------|-------------|--------------|----------|---------|---|--------|--------|---|----------|----|----------|--------|
|      |             | 年間休日日数       |          |         |   |        | ×      |   |          |    |          |        |
|      | 年           | 年間休日日数は      | ţ 118    | 日です。    |   |        |        |   | 株        | 式会 | 社セ       | ルズ     |
|      | 日月          |              | <365⊟/:  | 年の場合>   |   | <366 ⊟ | /年の場合> | k | 水        | 木  | <u>金</u> | 土<br>2 |
| 1    | 元日<br>7 8   | 1日所定<br>労働時間 | <br>林日日数 | 達成までの日数 |   |        | 達成まで   | Б | 6        | 7  | 8        | 9      |
| 月    | 14 15       | 8時間00分       | 105日     | OK      | - | 105日   | OK     | 2 | 13       | 14 | 15       | 16     |
| (10) | 21 22       | 7時間50分       | 99日      | ок      |   | 100日   | ок     | 9 | 20       | 21 | 22       | 23     |
|      | 28 29       | 7時間45分       | 96日      | ОK      |   | 97日    | ОK     | 6 | 27       | 28 | 29       | 30     |
|      |             | 7時間40分       | 93日      | ОK      |   | 94日    | ОK     |   |          |    |          |        |
| 3    |             | 7時間30分       | 87日      | OK      |   | 88日    | ОK     | - | <u> </u> | 1  | <u> </u> |        |
|      | 日<br>月<br>1 | 7時間20分<br>以下 | 85日      | ОК      |   | 86 🗄   | ОK     | K | 水        | 木  | 金        | ±<br>1 |

7. 作成したカレンダーを印刷する場合は、「印刷」をクリックします。 メッセージが表示されたら「はい」で進みます。

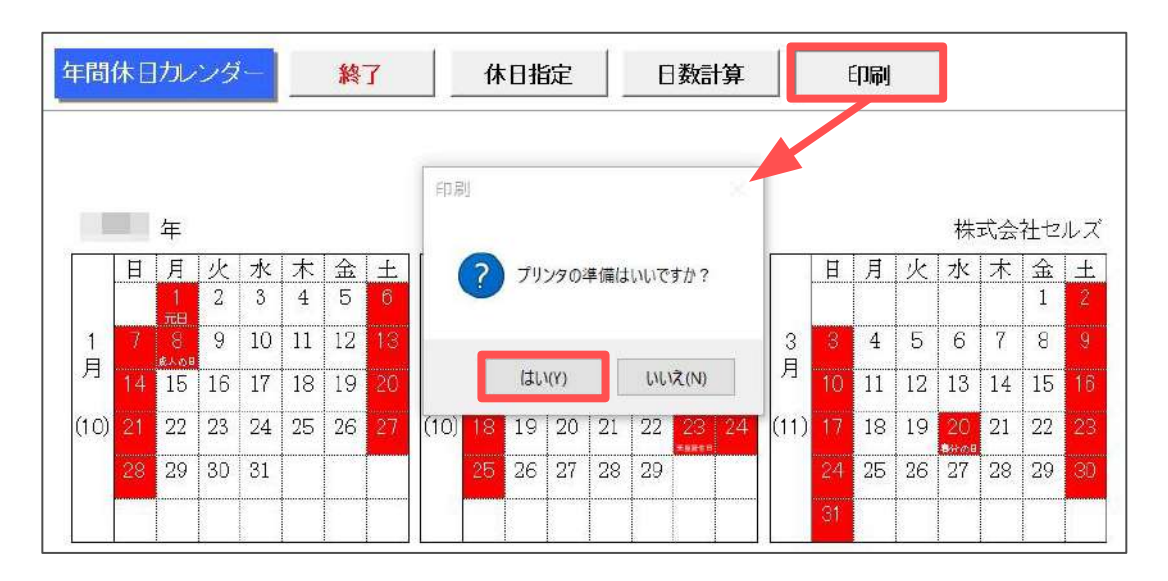

 カレンダーを終了する場合は「終了」をクリックします。 データを上書き保存する場合は、メッセージを「はい」で進みます。
 保存したファイルは、別途メールに添付する等して社労士事務所に返送することもできます。

|      |    |            |    |    |    |    |    |       |            |     |     |      |     |            |     |      |    |    |    | -  |    |    |    |
|------|----|------------|----|----|----|----|----|-------|------------|-----|-----|------|-----|------------|-----|------|----|----|----|----|----|----|----|
|      |    |            |    |    |    |    | 休日 | しカレンタ | <i>7</i> - | _   |     | _    |     |            |     | ×    | ]  |    |    |    |    |    |    |
|      |    | 年          |    |    |    |    |    |       |            |     |     |      |     |            |     |      |    |    |    | 株  | 式会 | 社セ | ルフ |
|      | 日  | 月          | 火  | 水  | 木  | 金  | 1  | A     | お疲れ        | さまで | した保 | 存して  | 終了し | ますか?       |     |      | 日  | 月  | 火  | 水  | 木  | 金  | ±  |
|      |    | 1          | 2  | 3  | 4  | 5  |    |       |            |     |     |      |     |            |     |      |    |    |    |    |    | 1  | 2  |
| 1    | 7  | 8          | 9  | 10 | 11 | 12 |    |       |            |     |     |      |     |            |     |      | 3  | 4  | 5  | 6  | 7  | 8  | 9  |
| 月    |    | ****<br>15 | 16 | 17 | 18 | 19 |    | (‡    | L1(Y)      |     | U.  | いえ(N |     | <b>+</b> † | ンセル |      | 10 | 11 | 12 | 13 | 14 | 15 | 16 |
| (10) |    | 22         | 23 | 24 | 25 | 26 | 27 | (10)  | 18         | 19  | 20  | 21   | 22  | 23         | 24  | (11) | 17 | 18 | 19 | 20 | 21 | 22 |    |
| -    | 28 | 29         | 30 | 31 |    |    |    |       |            | 26  | 27  | 28   | 29  |            |     |      |    | 25 | 26 | 27 | 28 | 29 |    |

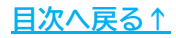

#### 発行元 株式会社セルズ

本マニュアルに記載された内容は予告なく変更されることがあります。 本マニュアルに掲載した画面表示、説明図などは、実際のものとは一部異なる場合があり ますのでご了承ください。

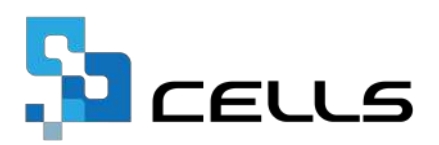